Where in the World? Finding Your Way to Successful Reporting for the Hospital OQR Program

Presented by:

Outpatient Quality Program Systems and Stakeholder Support Team

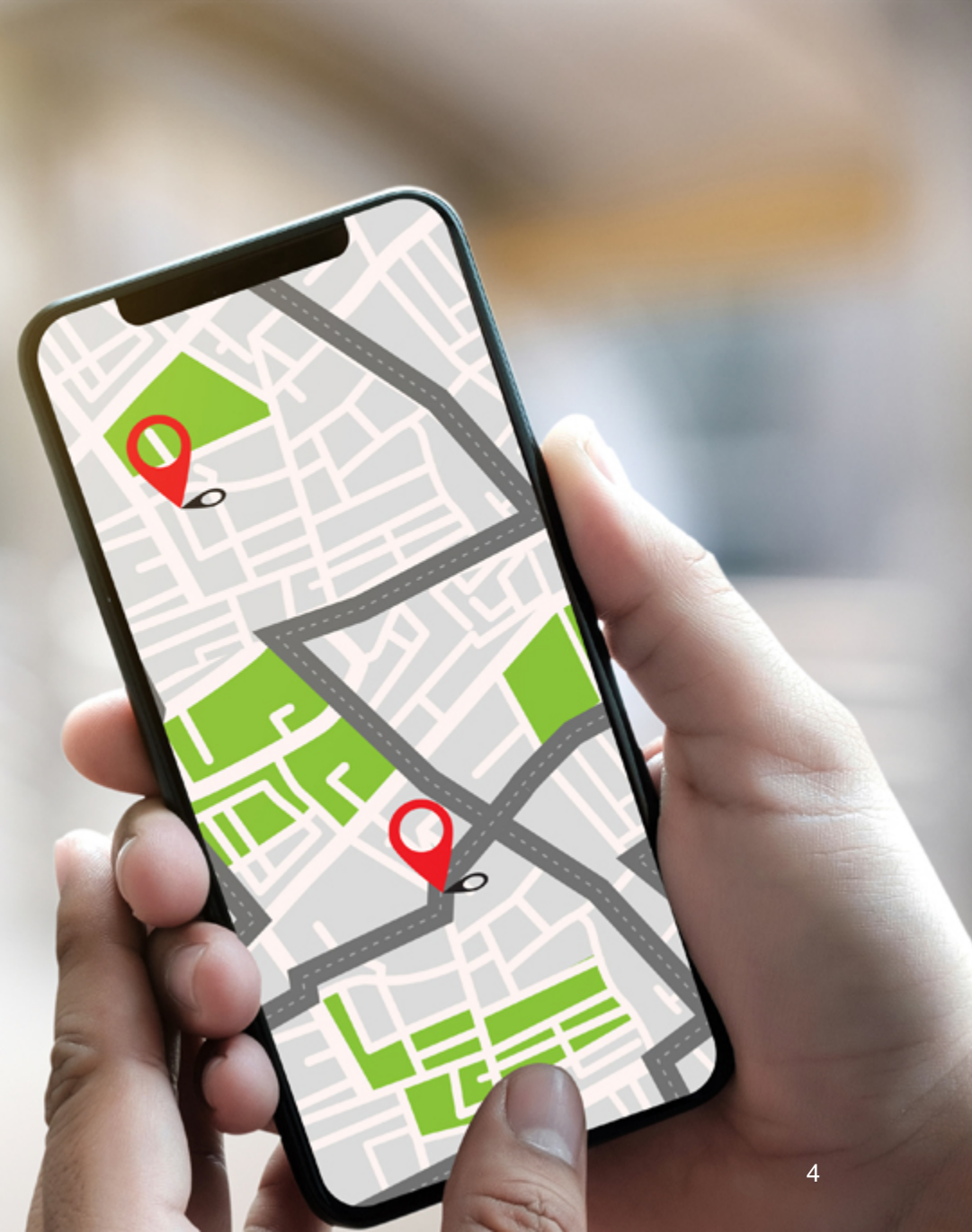

## OUR JOURNEY TODAY

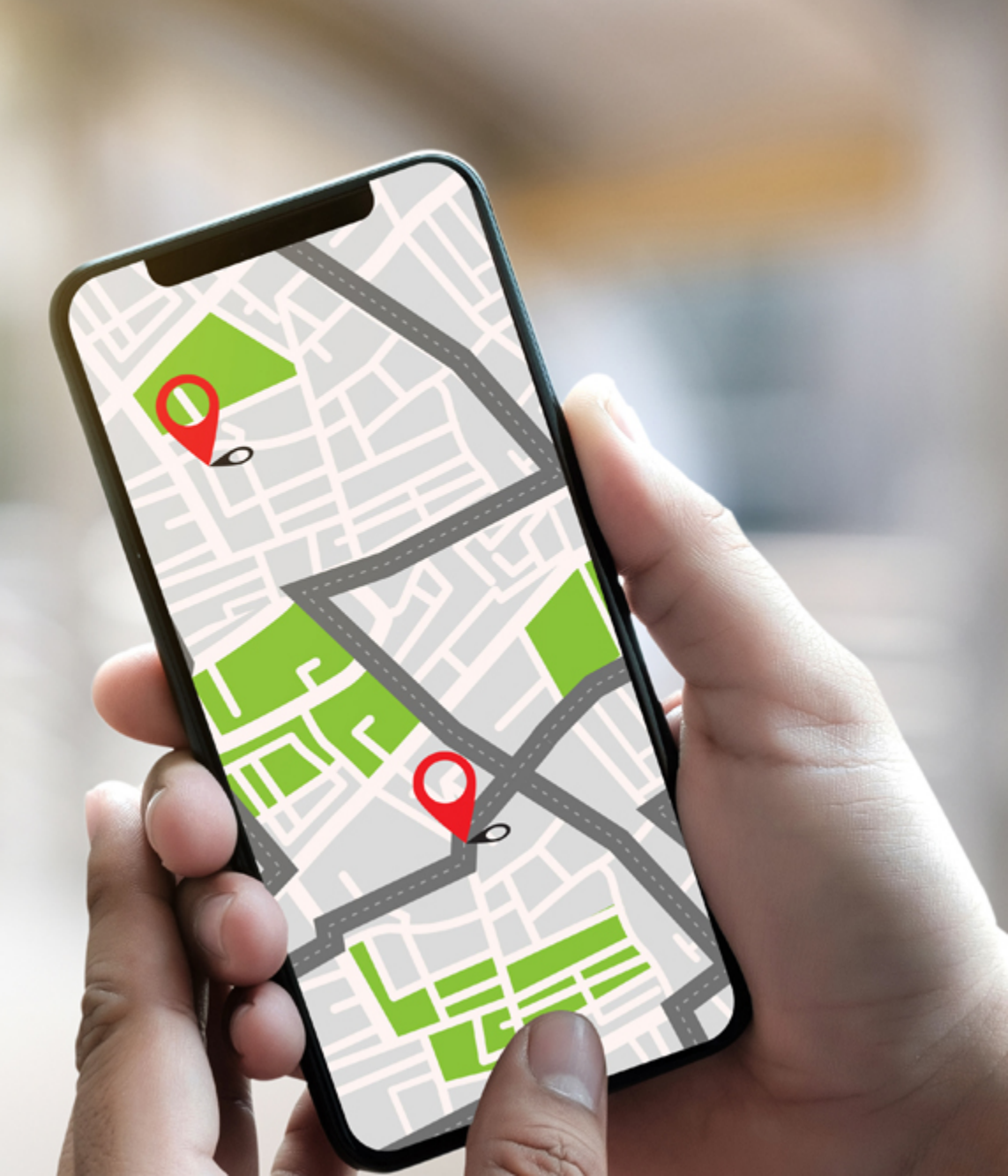

### **Learning Objectives**

Attendees will be able to:

- State program requirements for Hospital Outpatient Quality Reporting (OQR) Program.
- List measures for this program.
- Recall how to submit data.
- Describe resources available on *QualityNet* and the QualityReportingCenter websites.

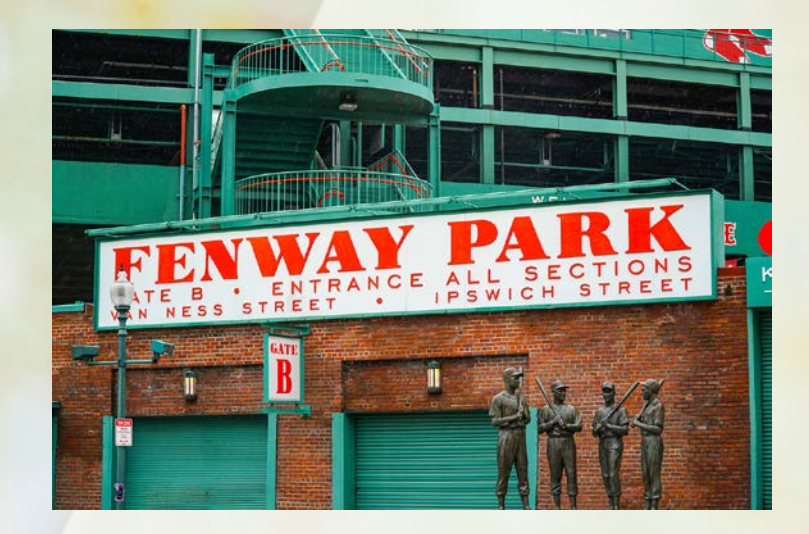

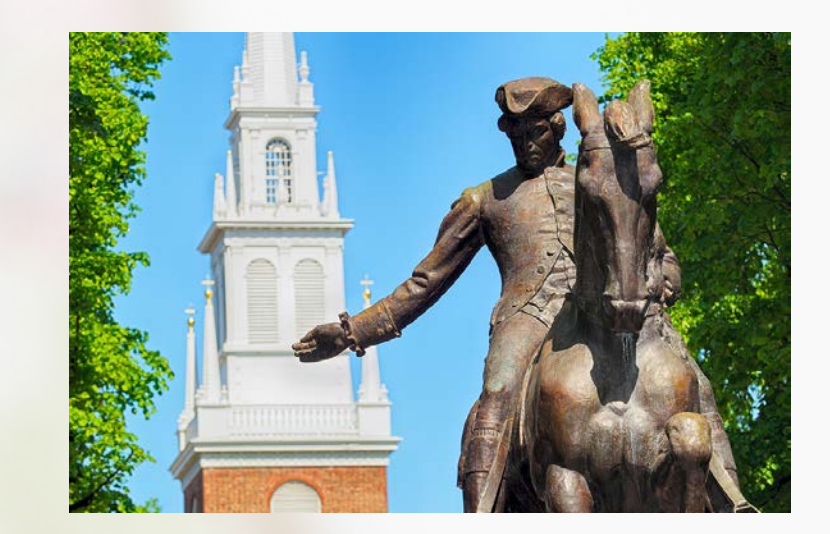

## **OUR FIRST STOP...**

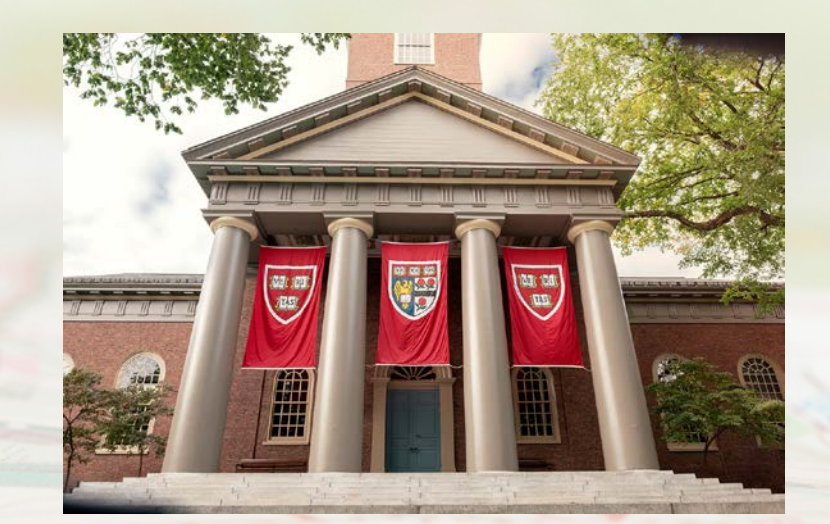

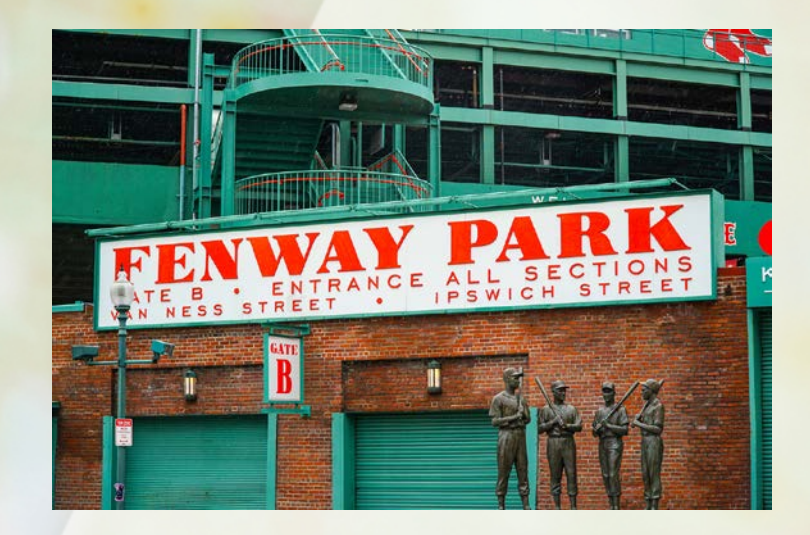

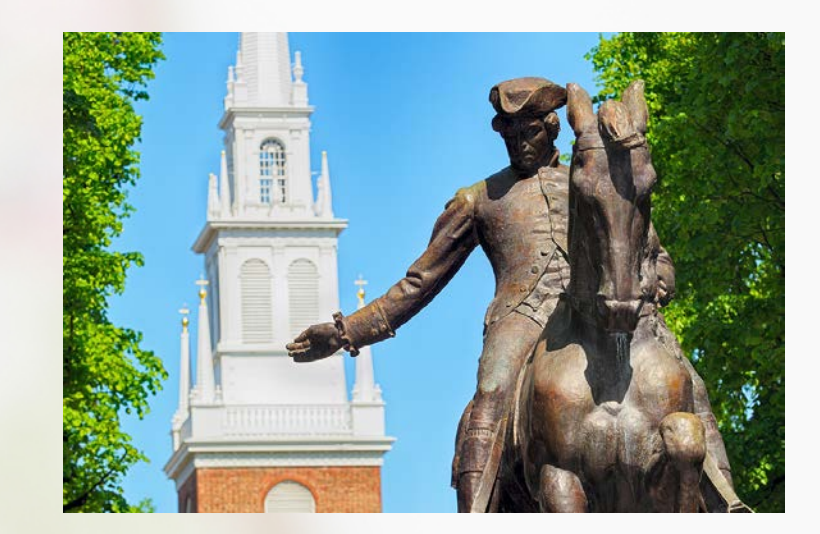

# BOSTON

#### Program Requirements

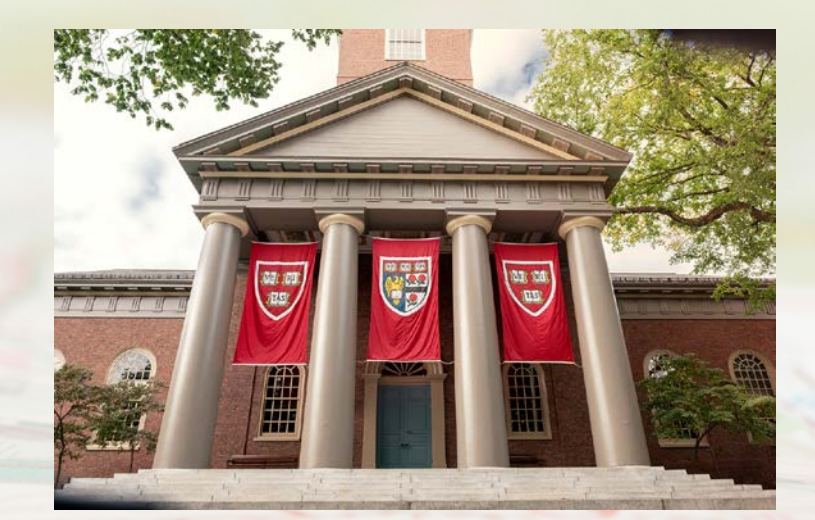

#### Topics

This section covers:

- Program requirements
- Frequent program terms
- Public reporting
- Most recent final rule

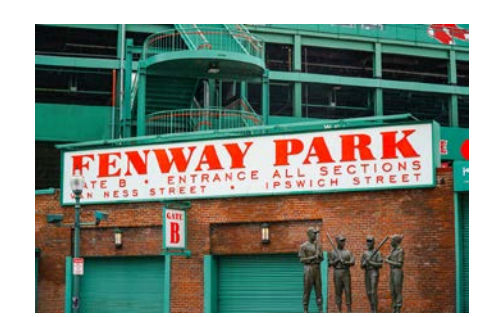

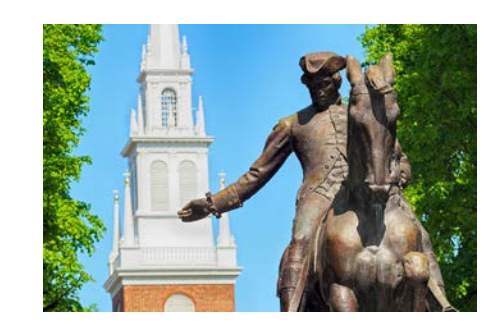

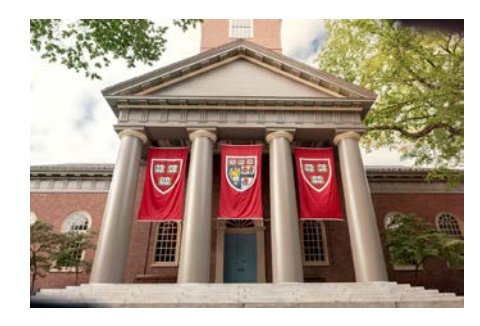

#### Regulation

- Section 1833(t)(17)(A) of the Social Security Act addresses the Hospital OQR Program
  - Hospitals that do <u>not</u> meet program requirements may receive a reduction of 2.0 percentage points in their payment update for the applicable payment year.

#### **Program Requirements**

- Collect and report data for program measures by submitting the following:
  - Web-based data through the Hospital Quality Reporting (HQR) system annually.
  - Web-based data through the National Health Safety Network (NHSN) system quarterly.
  - Chart-abstracted clinical data quarterly.
- Meet validation requirements if selected.

Data for claims-based measures are collected via paid Medicare claims and do not require abstraction and reporting by the hospital.

### Validation

- CMS randomly selects 450 hospitals.
- CMS targets 50 hospitals that:
  - Failed the validation requirement.
  - Had an outlier value.
  - Were not selected in the previous three years.
  - Have a lower bound confidence interval score the previous year.
- Selected hospitals have 30 days to electronically submit medical records.
- Hospitals must receive at least a 75 percent validation score.

#### **Terms Explained**

- **Reporting Period**: Timeframe data are being pulled from (patient encounters)
- Submission Period: Timeframe you must submit your data
- Payment Determination Year: Year your hospital sees a payment reflection

Example: OP-29 Submission

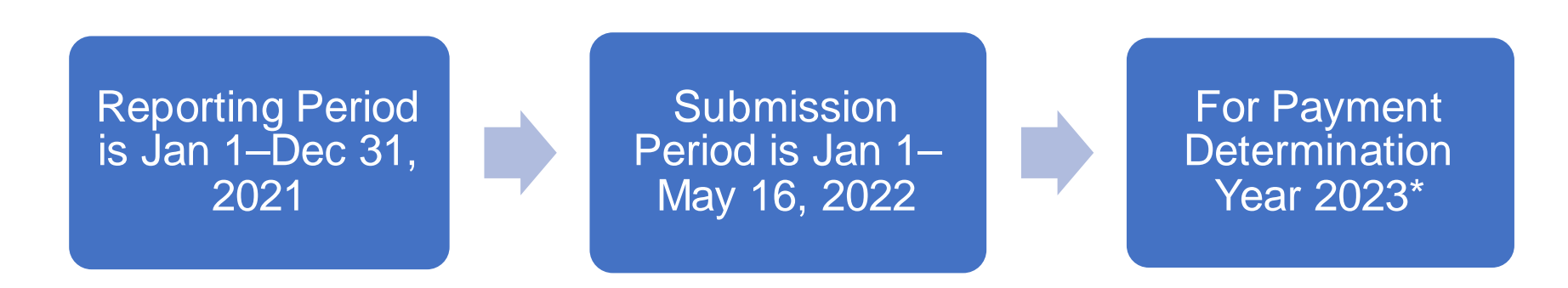

\* The Payment Determination Year 2023 is from January 1 through December 31, 2023

### **Public Reporting**

Data reported will be publicly reported to allow for the following:

- Evaluation of preview report
- Access to publicly displayed data
- Comparison of data to other hospitals
- Use for quality improvement
- Review of the Star Ratings to evaluate patient experiences
  - Provides Medicare beneficiaries with meaningful information through Star Ratings

### **Final Rule Review**

#### CY 2022 OPPS/ASC\* Final Rule (86 FR 63458)

- Administrative
  - Expansion of the Extraordinary Circumstances Exceptions (ECE) Policy to include electronic clinical quality measures (eCQMs)
  - Validation policy updates
- Measures
  - Removal of two measures, OP-2 and OP-3
  - Adoption of three measures, OP-38, OP-39, and OP-40
  - Updates to two measures, OP-31 and OP-37a-e
- Requests for Information

\*Calendar Year (CY) Outpatient Perspective Payment System/Ambulatory Surgical Center

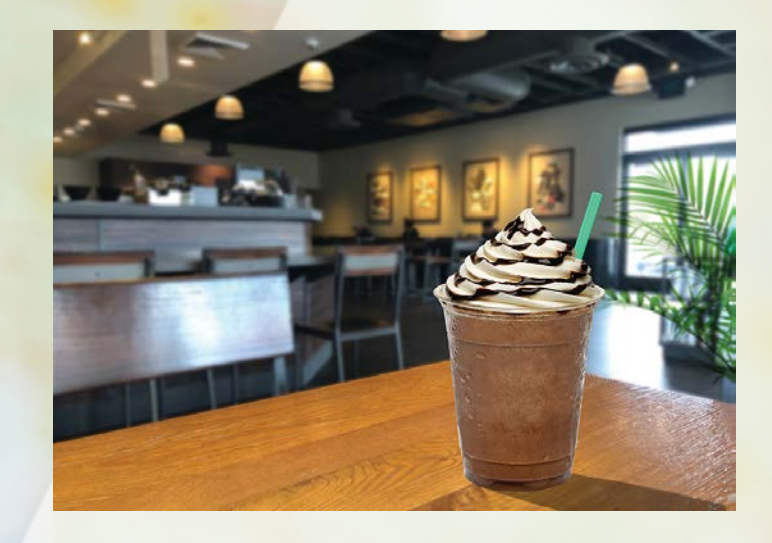

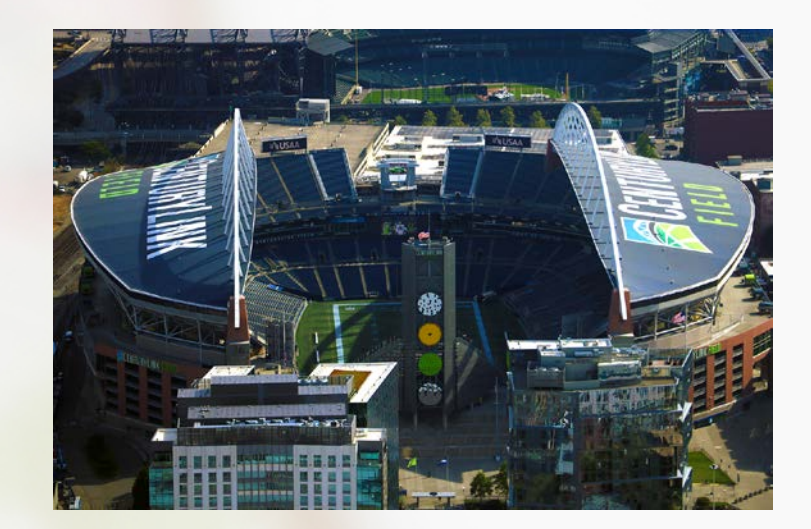

## **OUR NEXT STOP...**

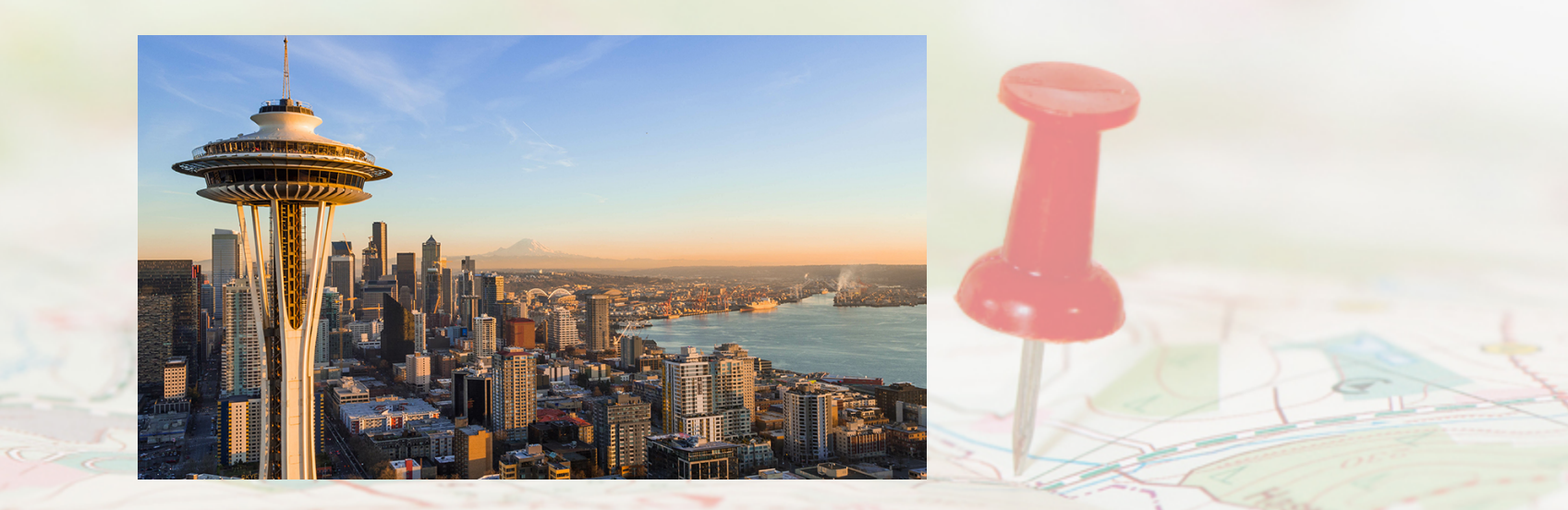

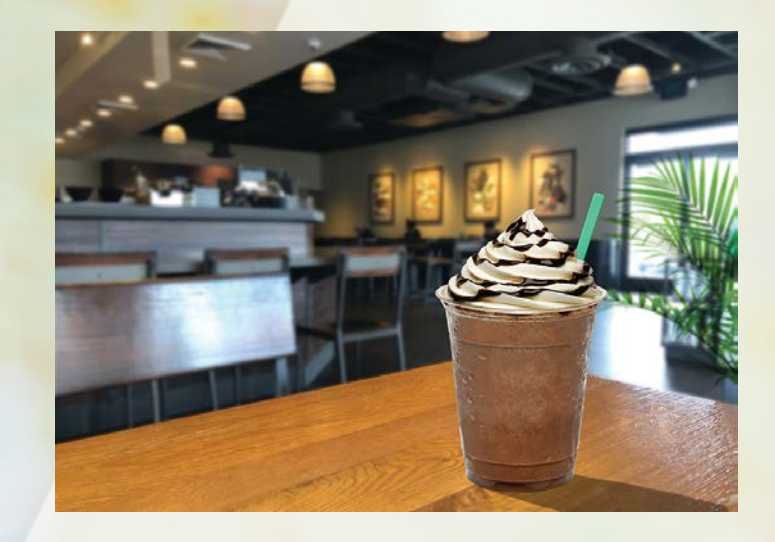

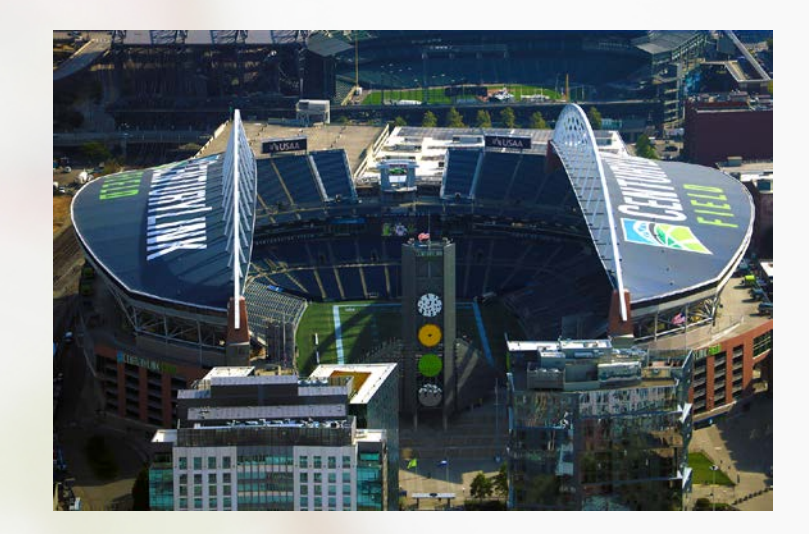

## SEATTLE

#### Program Measures

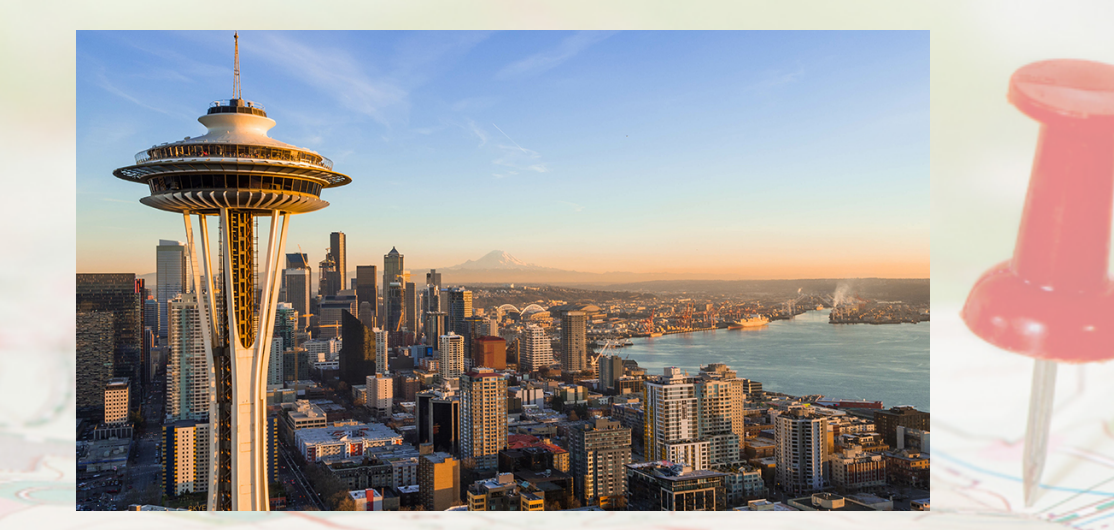

#### Topics

This section covers:

- Types of measures
- Program measures and deadlines

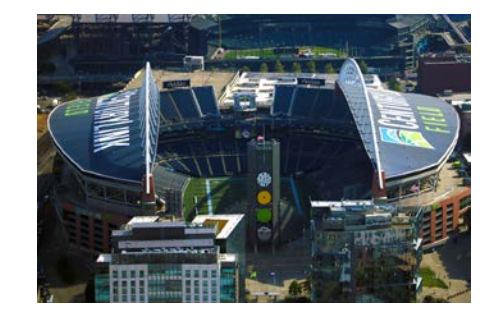

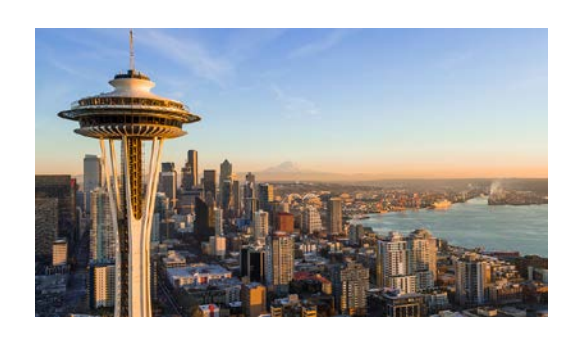

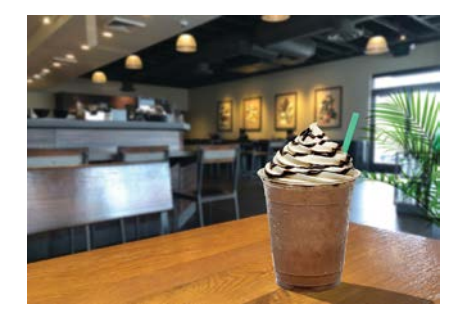

### **Types of Measures**

- Measures submitted using a web-based tool
  - Collect and report data in the HQR System and have:
    - An active Healthcare Quality Information System (HCQIS) Access Roles and Profile (HARP) account
    - At least one active Security Official (SO) registered (two recommended)
  - Collect and report data in NHSN and have:
    - o An active Secure Access Management Services (SAMS) credentials
    - One Facility Administrator\*
- Chart-abstracted clinical measures submitted via the HQR System
  - Using CMS Abstraction & Reporting Tool (CART) or a third-party vendor
- Claims-based measures
  - Using paid Medicare claims

\*Only one Facility Administrator permitted in NHSN, but additional users can be added.

#### **Chart-Abstracted Measures**

#### **CY 2023 Payment Determination**

| Measure                                                                                                    | Reporting Period<br>and Dates  | Submission<br>Deadline |
|----------------------------------------------------------------------------------------------------|--------------------------------|------------------------|
| <b>OP-2</b> : Fibrinolytic Therapy Received Within 30 Minutes of ED Arrival                                                                                                    | Q2 2021<br>Apr 1–Jun 30, 2021  | Nov 1, 2021            |
| <b>OP-3:</b> Median Time to Transfer to Another Facility for Acute Coronary Intervention                                                                                                 | Q3 2021<br>Jul 1–Sept 30, 2021 | Feb 1, 2022            |
| <b>OP-18:</b> Median Time from ED Arrival to ED Departure for<br>Discharged ED Patients                                                                                                  | Q4 2021<br>Oct 1–Dec 31, 2021  | May 2, 2022            |
| <b>OP-23:</b> Head CT or MRI Scan Results for Acute Ischemic Stroke or<br>Hemorrhagic Stroke Patients who Received Head CT or MRI Scan<br>Interpretation Within 45 Minutes of ED Arrival | Q1 2022<br>Jan 1–Mar 31, 2022  | Aug 1, 2022            |

OP-2 and OP-3 have been removed from the program beginning with the CY 2023 reporting period/CY 2025 payment determination

#### **Web-Based Measures: Via HQR**

#### **CY 2023 Payment Determination**

| Measures                                                                                                    | Reporting Period            | Submission Period      |
|----------------------------------------------------------------------------------------------------|-----------------------------|------------------------|
| OP-22: Left Without Being Seen                                                                                                    | January 1–December 31, 2021 | January 1–May 16, 2022 |
| <b>OP-29:</b> Appropriate Follow-Up Interval for Normal Colonoscopy in Average Risk Patients                                           | January 1–December 31, 2021 | January 1–May 16, 2022 |
| <b>OP-31:</b> Cataracts: Improvement in Patient's<br>Visual Function within 90 Days Following<br>Cataract Surgery <b>(Voluntary)</b> * | January 1–December 31, 2021 | January 1–May 16, 2022 |

\* Mandatory reporting for OP-31 begins with CY 2025 reporting period/CY 2027 payment determination.

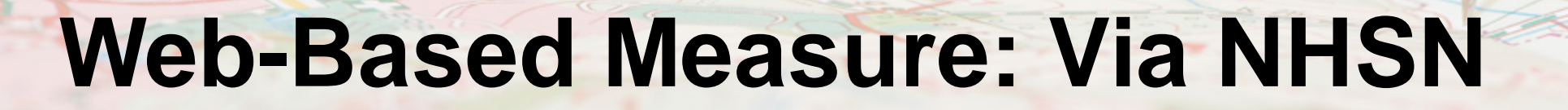

#### **CY 2024 Payment Determination**

| Measure                                     | Reporting Period        | Submission Deadline |
|---------------------------------------------|-------------------------|---------------------|
|                                             | Q1: Jan 1–Mar 31, 2022  | Aug 15, 2022*       |
| <b>OP-38:</b> COVID-19 Vaccination Coverage | Q2: Apr 1–Jun 30, 2022  | Nov 15, 2022        |
| Among Healthcare Personnel                  | Q3: Jul 1–Sept 30, 2022 | Feb 15, 2023        |
|                                             | Q4: Oct 1–Dec 31, 2022  | May 15, 2023        |

\* First data submission deadline for Hospital OQR Program.

The Hospital OQR Program requirements are separate from any mandates.

#### **Imaging Measures**

#### **CY 2023 Payment Determination**

| Claims-Based Measure                                                                                | Calculated Encounter Dates |
|----------------------------------------------------------------------------------------------------|----------------------------|
| OP-8: MRI Lumbar Spine for Low Back Pain                                                            | July 1, 2020–June 30, 2021 |
| <b>OP-10:</b> Abdomen CT – Use of Contrast Material                                                 | July 1, 2020–June 30, 2021 |
| <b>OP-13:</b> Cardiac Imaging for Preoperative Risk<br>Assessment for Non-Cardiac, Low Risk Surgery | July 1, 2020–June 30, 2021 |
| <b>OP-39:</b> Breast Cancer Screening Recall Rates                                                  | July 1, 2020–June 30, 2021 |

#### **Outcome Measures**

#### **CY 2023 Payment Determination**

| Claims-Based Measure                                                                                         | Reporting Period                  |
|----------------------------------------------------------------------------------------------------|-----------------------------------|
| <b>OP-32:</b> Facility 7-Day Risk-Standardized Hospital Visit Rate after Outpatient Colonoscopy              | January 1, 2019–December 31, 2021 |
| <b>OP-35:</b> Admissions and Emergency Department (ED) Visits for Patients Receiving Outpatient Chemotherapy | January 1, 2021–December 31, 2021 |
| <b>OP-36:</b> Hospital Visits after Hospital Outpatient Surgery                                              | January 1, 2021–December 31, 2021 |

#### **More Measures: In the Future**

Submission of Consumer Assessment of Healthcare Providers and Systems Outpatient and Ambulatory Surgery Survey (OAS CAHPS<sup>®</sup>): CY 2023 Payment Determination

| Measure Name                                          | And RecoveryVoluntary reporting begins with CY 2023 reporting<br>period/CY 2025 payment determination.<br>Mandatory reporting begins with CY 2024 reporting<br>period for the 2026 payment year. |  |
|-------------------------------------------------------|----------------------------------------------------------------------------------------------------|--|
| <b>OP-37a:</b> About Facilities and Staff             |                                                                                                    |  |
| <b>OP-37b:</b> Communication About Procedure          | Voluntary reporting begins with CY 2023 reporting<br>period/CY 2025 payment determination.<br>Mandatory reporting begins with CY 2024 reporting<br>period for the 2026 payment year.             |  |
| <b>OP-37c:</b> Preparation for Discharge and Recovery |                                                                                                    |  |
| <b>OP-37d:</b> Overall Rating of Facility             |                                                                                                    |  |
| <b>OP-37e:</b> Recommendation of Facility             |                                                                                                    |  |
|                                                       |                                                                                                    |  |

#### Submission of eCQM: CY 2026 Payment Determination

| Measure Name                                                          | Reporting Period                                                                                                    |
|-----------------------------------------------------------------------|----------------------------------------------------------------------------------------------------|
| <b>OP-40:</b> ST-Segment Elevation Myocardial Infarction (STEMI) eCQM | Voluntary reporting begins with CY 2023 reporting<br>period/2025 payment determination.<br>Mandatory reporting begins with CY 2024 reporting<br>period/2026 payment determination. |

### **Upcoming Deadlines**

Report data for OP-2 and OP-3 until August 1, 2023. Reporting for OP-31 becomes <u>mandatory</u> with the May 15, 2026, data submission deadline. Reporting for OP-38 began with January 1, 2022, encounters.

| Measure           | Reporting Period          | Submission Deadline |
|-------------------|---------------------------|---------------------|
|                   | Chart-Abstracted Measures |                     |
| OP-2              |                           |                     |
| OP-3              | For Q4 2021               | May 2, 2022         |
| OP-18             | Oct 1–Dec 31, 2021        | Way 2, 2022         |
| OP-23             |                           |                     |
|                   | Web-Based Measures: HQR   |                     |
| OP-22             |                           |                     |
| OP-29             | Jan 1–Dec 2021            | May 16, 2022        |
| OP-31 (Voluntary) |                           |                     |
|                   | Web-Based Measures: NHSN  |                     |
| OP-38             | Jan 1–Mar 31, 2022        | August 15, 2022     |

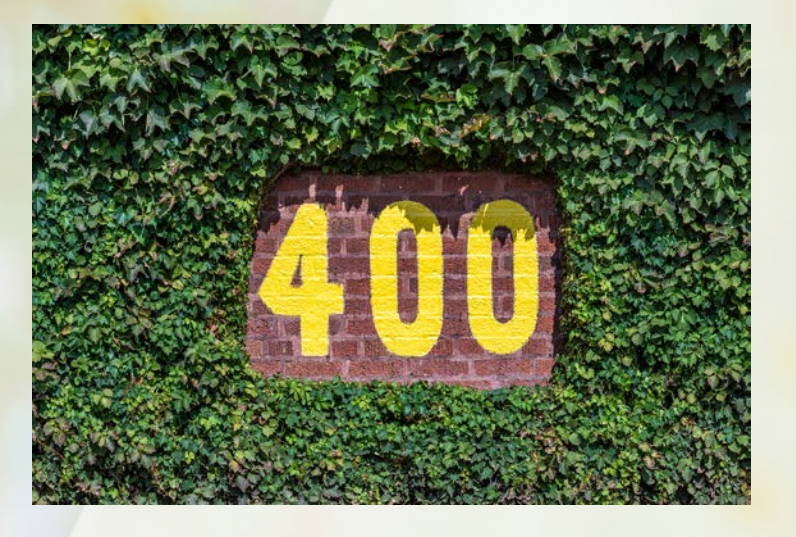

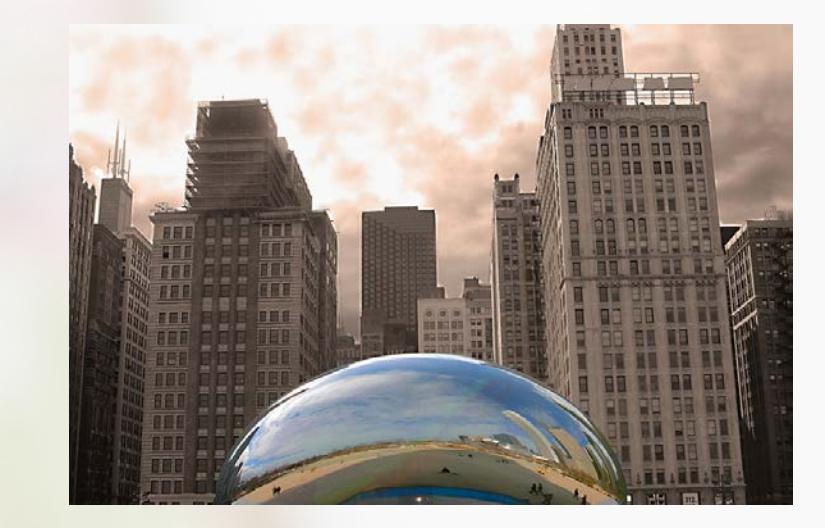

## OUR NEXT STOP...

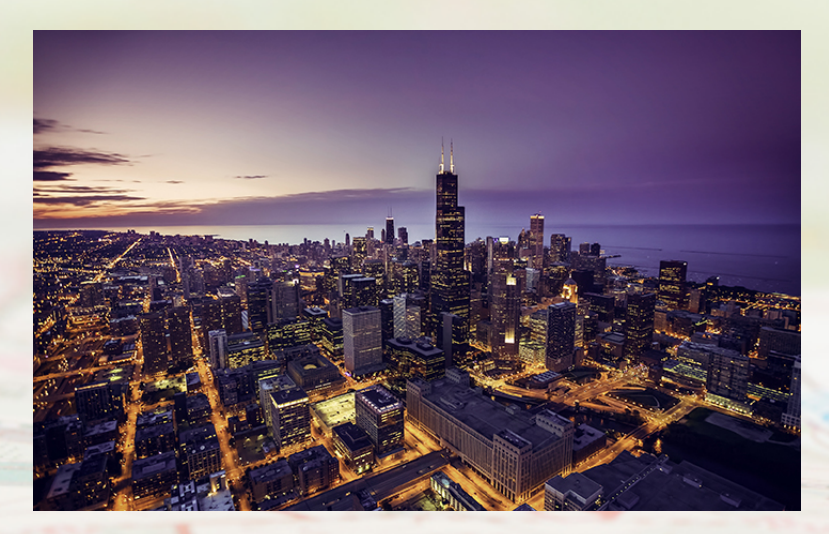

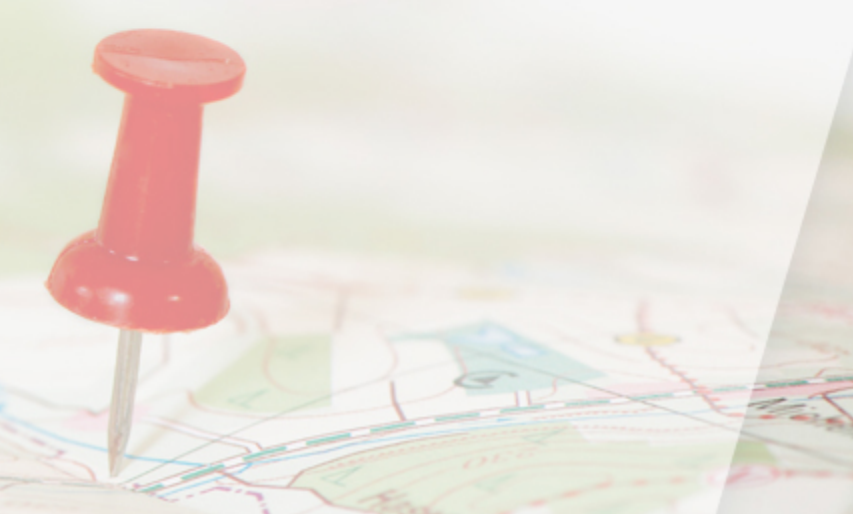

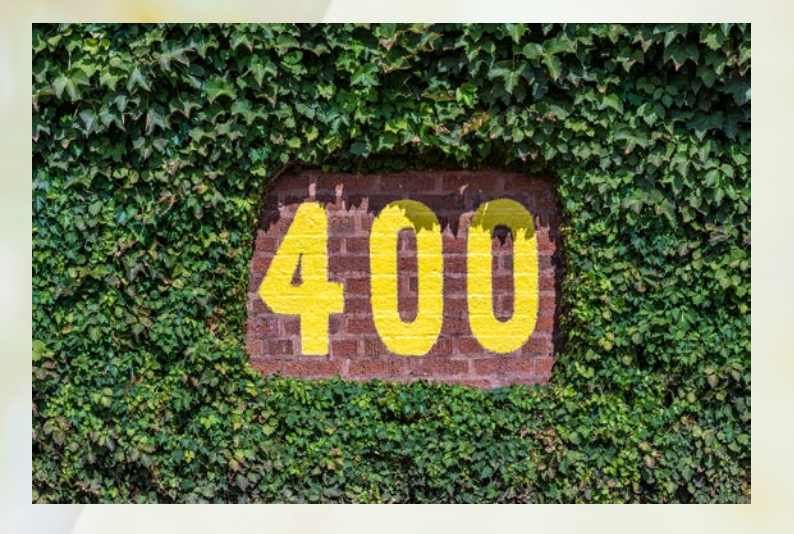

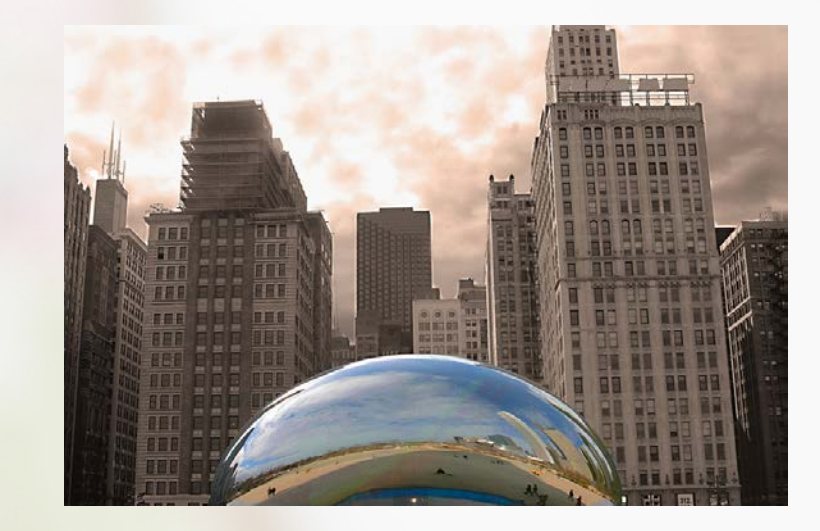

# CHICAGO

#### Entering Your Data: HQR

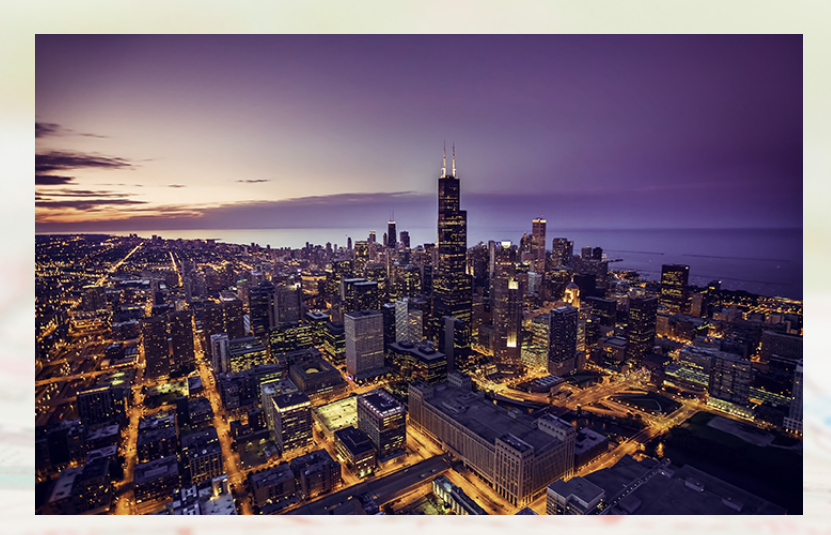

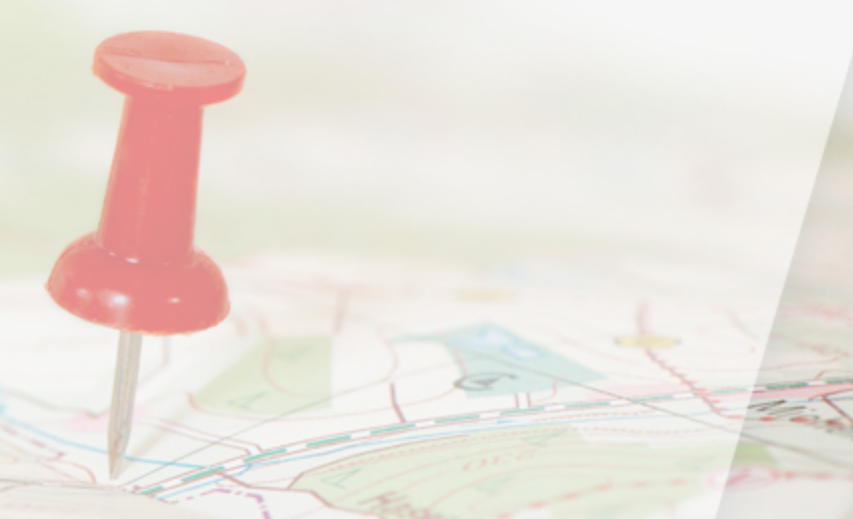

## Topics

This section covers:

• How to enter your data into HQR

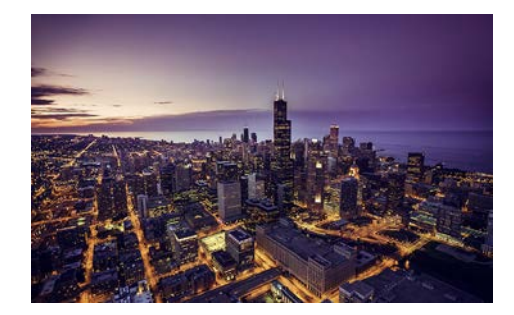

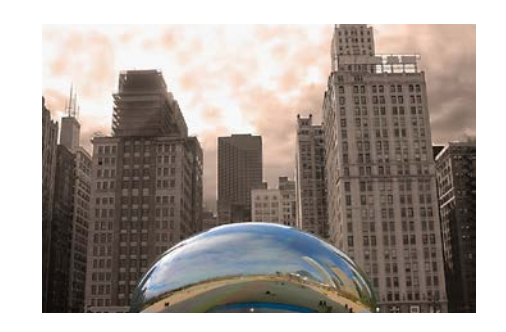

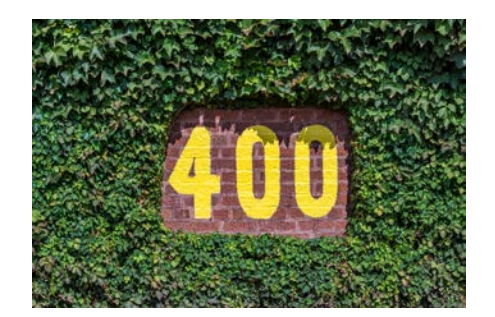

#### **Data Submission**

To enter your data, click on the Dashboard toggle to open your menu. Select *Data Submission*.

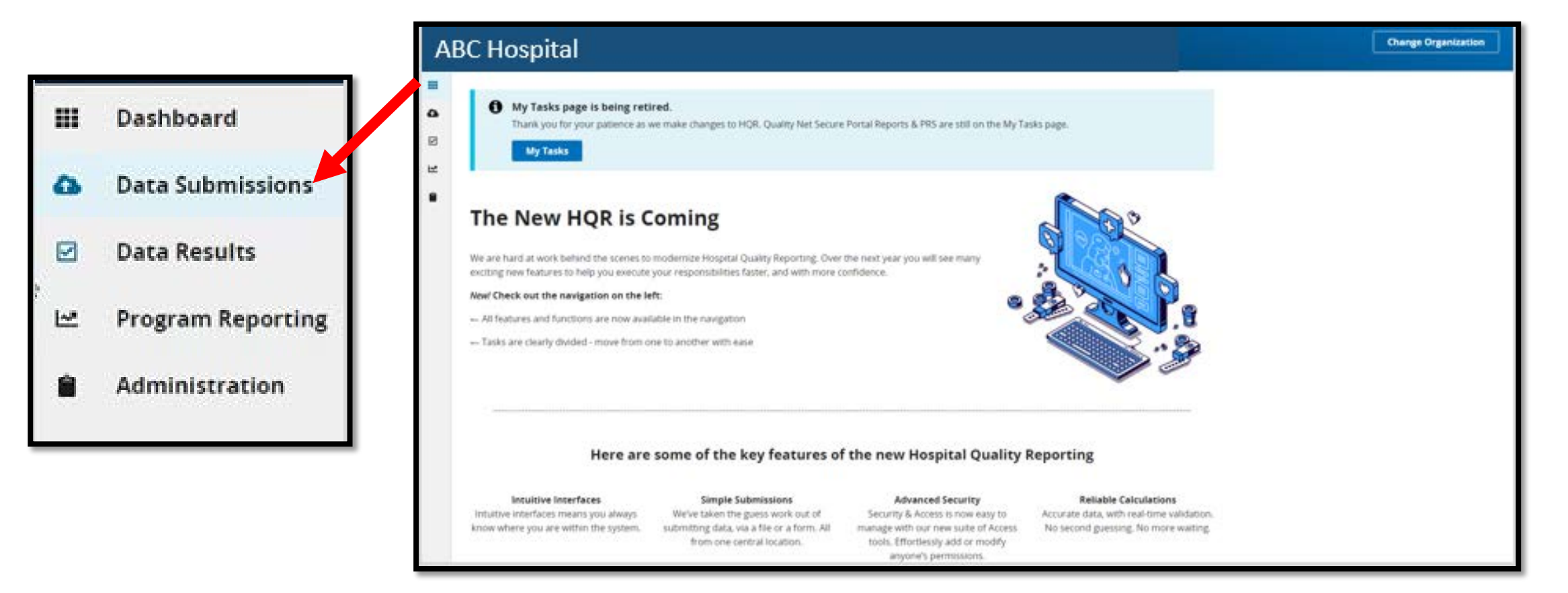

#### **Choose Data Form**

## To enter data for web-based measures from the options, select Web-based Measures

| eCQM          | Web-based Measures          | Population & Sampling                 | Chart Abstracted        | HCAHPS   |   |
|---------------|-----------------------------|---------------------------------------|-------------------------|----------|---|
| File Uploa    | d Data Form                 |                                       |                         |          |   |
| Choose Select | Files to browse your comput | ter or <i>Drag and Drop</i> the files | into the highlighted ar | ea.      |   |
| Select a Subn | nission Type                |                                       |                         |          |   |
| Test          |                             |                                       | > Pro                   | oduction | > |
|               |                             |                                       |                         |          |   |

#### **Choose Your Option**

Hospitals will select the Data Form option.

| eCQM             | Web-based Measures   | Population 8 | Sampling                 | Chart Abstracted                     | HCAHPS |                                                         |  |
|------------------|----------------------|--------------|--------------------------|--------------------------------------|--------|---------------------------------------------------------|--|
| How wou<br>data? | ld you like to submi | t your       | File Uplo<br>Upload file | <b>ad</b><br>s for program credit he | re.    | <b>Data Form</b><br>Enter data for program credit here. |  |

#### **Data Form**

In choosing the Data Form option, select Launch Data Form.

| Web-based Measures          | Population & Sampling        | Chart Abstracted          |           |
|-----------------------------|------------------------------|---------------------------|-----------|
| File Upload Data F          | orm                          |                           |           |
| You have selected Data Form | n submission. You can choose | e a different method at a | iny time. |
| Select the Data Fo          | orm                          |                           |           |
| OQR                         |                              | Launch Data Form 📀        |           |
|                             |                              |                           |           |

#### **Enter Your Data**

To enter your data, you can:

- 1. Check the Payment Year.
- 2. Select Start Measure.
- 3. Check the box next to *Please enter zeros for this measure as I have no data to submit* if your hospital does not perform these procedures.

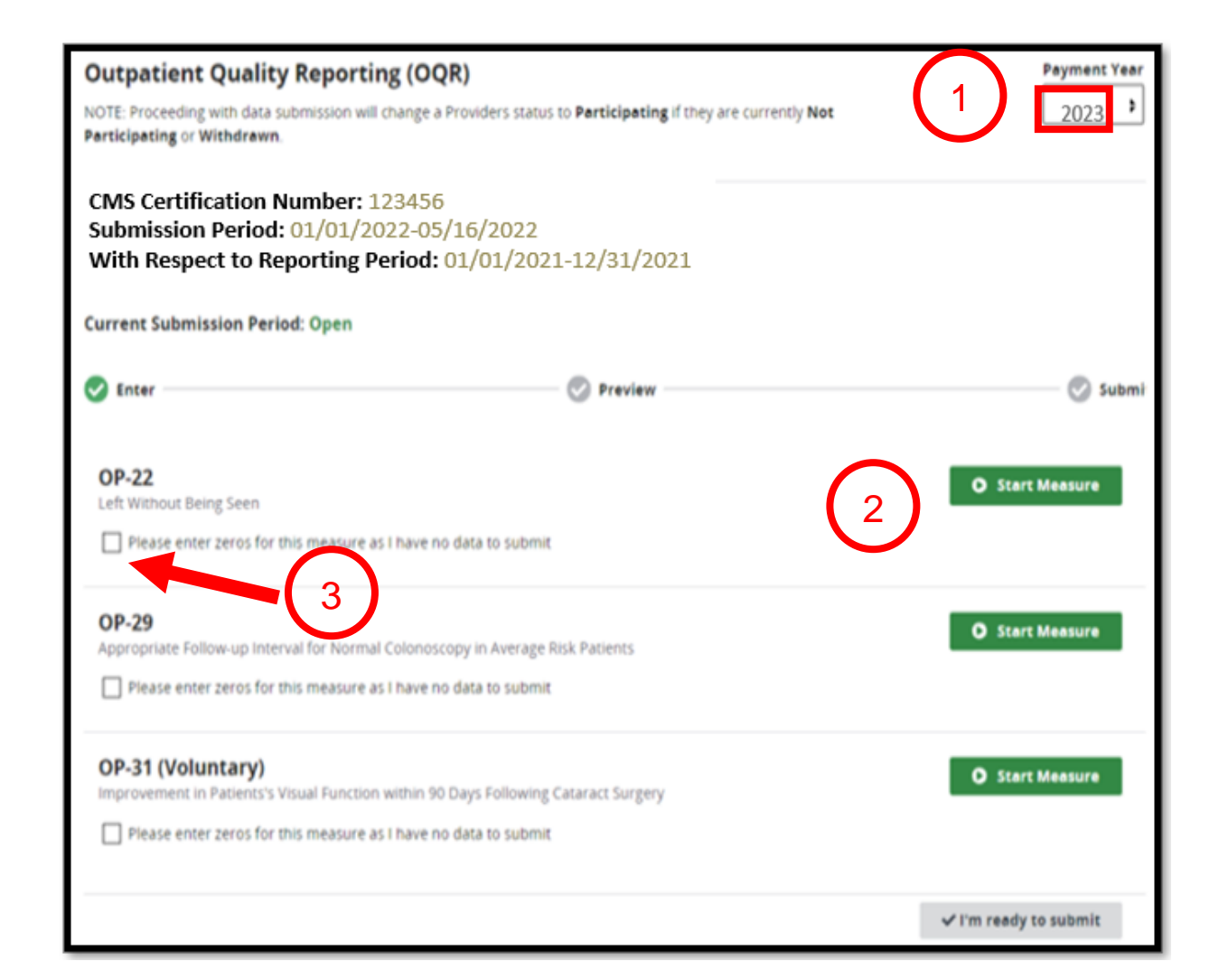

#### **Submit Your Data**

Once you have entered all the data, select the blue *I'm ready to submit.* 

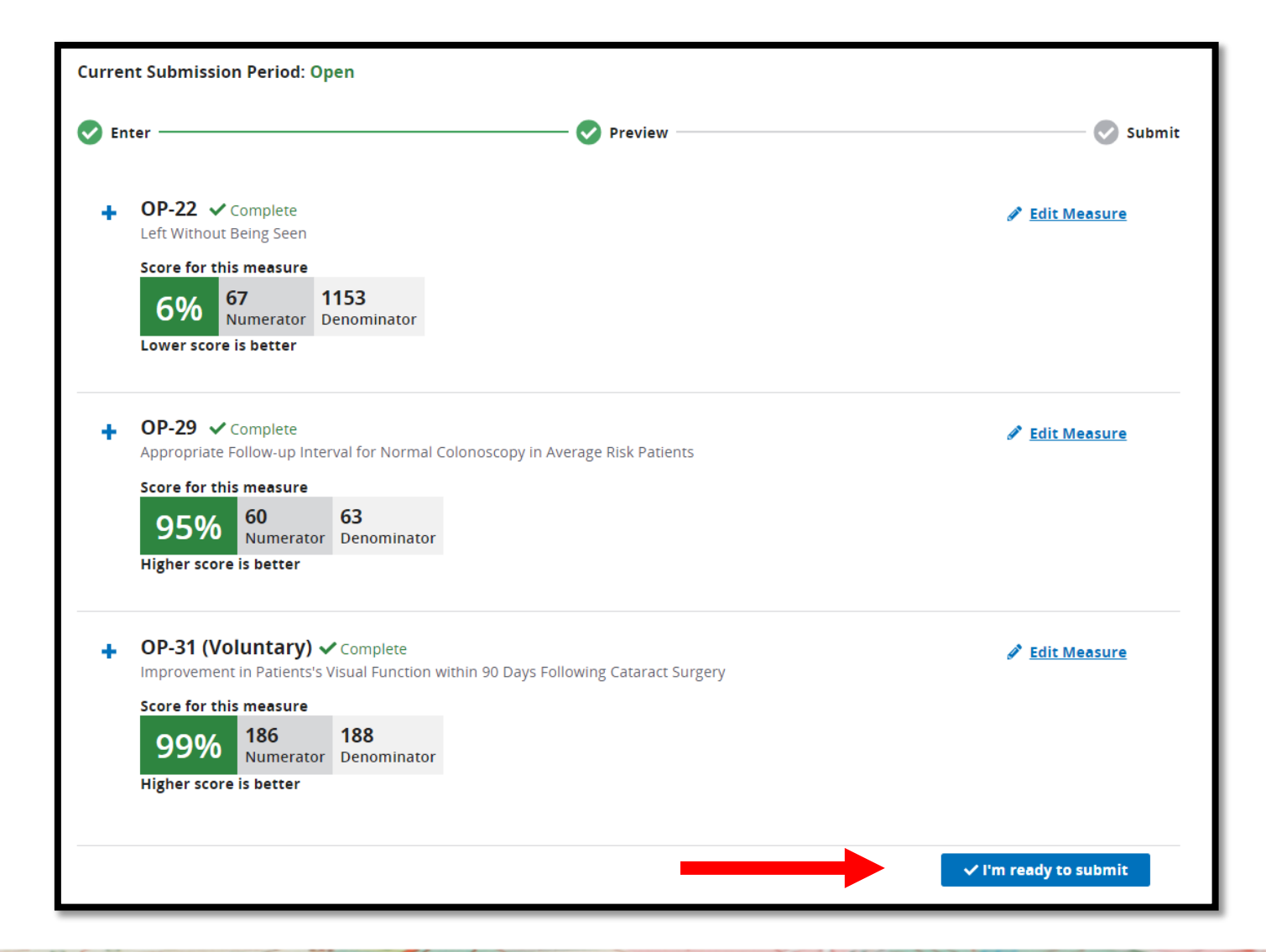

### **Retain a Copy**

- The green check next to *Submit* indicates a successful submission of your data.
- You can print a screen shot or use the *Export Data* feature to keep a copy for your records.

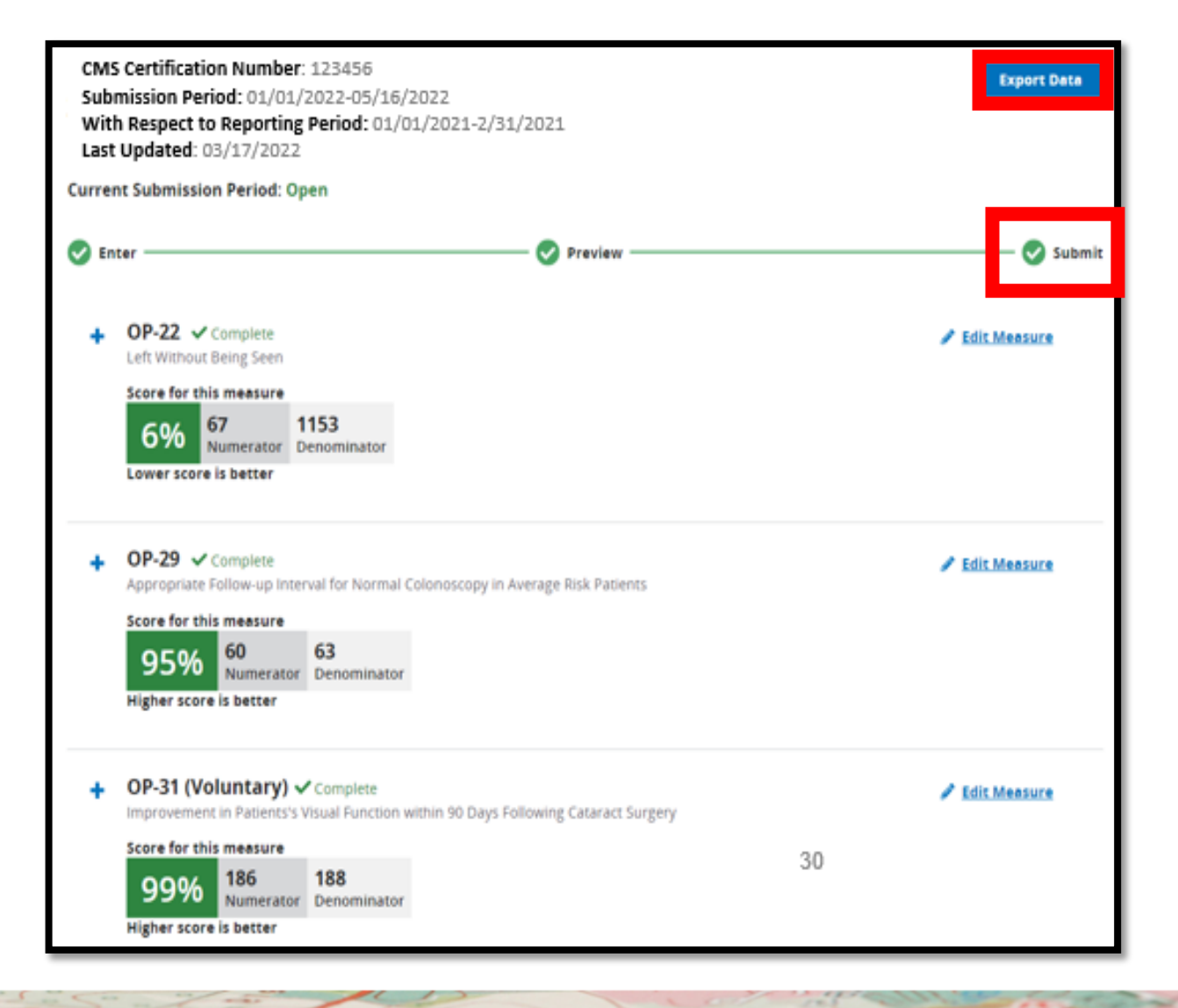

#### **Chart-Abstracted Tab**

From the Chart-Abstracted tab:

1. You can use the *Test* Environment.

#### OR

2. You can submit your data in *Production*.

| eCQM          | Program Management             | Web-based Measures                   | Population & Sampling      | Chart Abstracted | Public Reporting | HCAHPS |   |
|---------------|--------------------------------|--------------------------------------|----------------------------|------------------|------------------|--------|---|
| Choose Select | ct Files to browse your comput | er or <i>Drag and Drop</i> the files | into the highlighted area. |                  | (2)              |        |   |
| Test          |                                | $\bigcirc$                           | > Product                  | ion              | U                |        | > |

#### **Select Your Files**

### You can use Select Files or the Drop and Drag feature to upload your data.

| eCQM                                                                                                    | Program Management | Web-based Measures | Population & Sampling | Chart Abstracted | Public Reporting | HCAHPS |  |
|----------------------------------------------------------------------------------------------------|--------------------|--------------------|-----------------------|------------------|------------------|--------|--|
| Choose <i>Select Files</i> to browse your computer or <i>Drag and Drop</i> the files into the highlighted area. |                    |                    |                       |                  |                  |        |  |
| Change Selection                                                                                                |                    |                    |                       |                  |                  |        |  |
| Production                                                                                                    |                    |                    |                       |                  |                  |        |  |
|                                                                                                    |                    |                    |                       |                  |                  |        |  |
| Search                                                                                                    |                    |                    |                       |                  |                  |        |  |
| Search                                                                                                    | Q Re:              | set                |                       |                  |                  |        |  |
|                                                                                                    |                    |                    |                       |                  |                  |        |  |

### CART

- Enter clinical chart-abstracted measures through CART.
  - No cost application tools are found on *QualityNet*.
  - Tutorials and CART training are also available here: <u>https://qualitynet.cms.gov/outpatient/data-management/cart/resources</u>
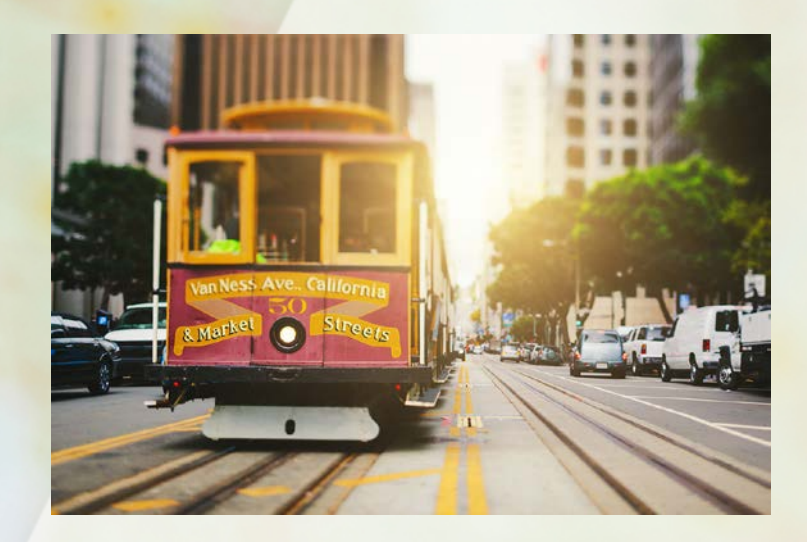

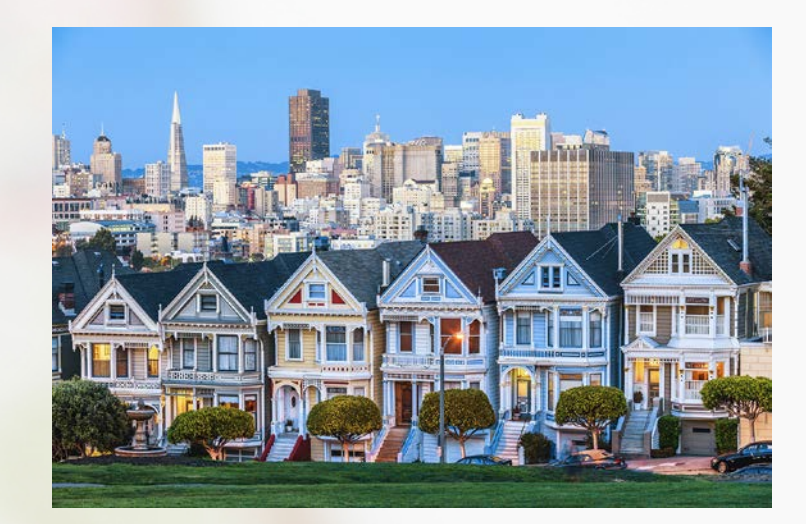

# **OUR NEXT STOP...**

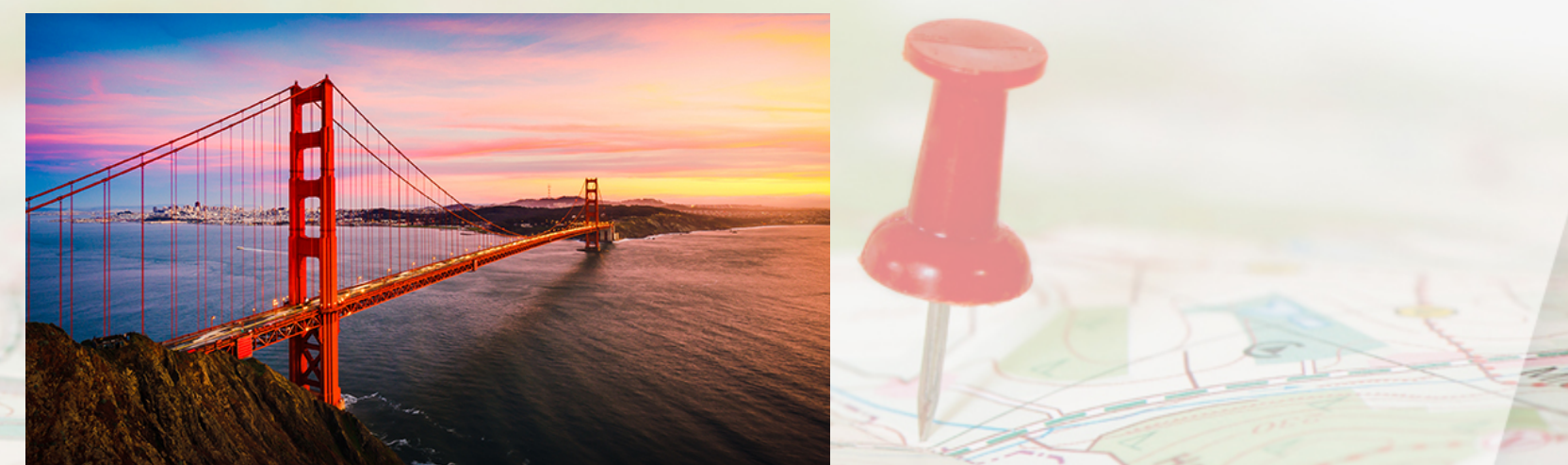

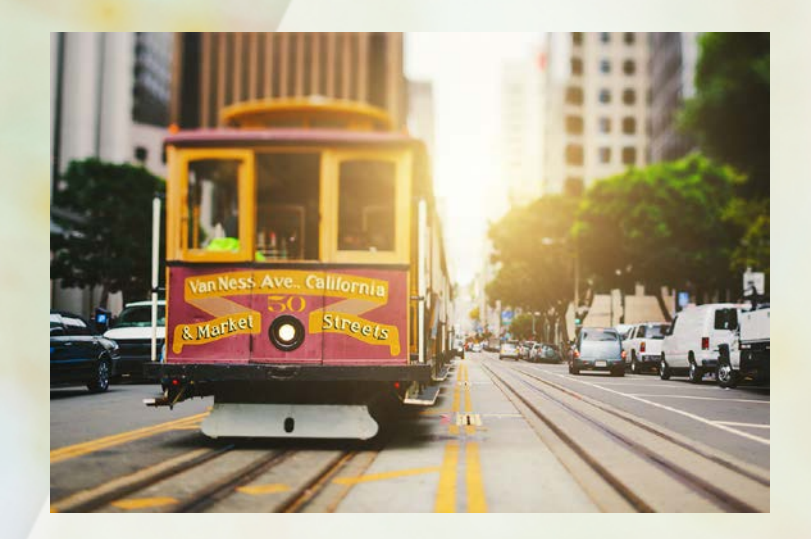

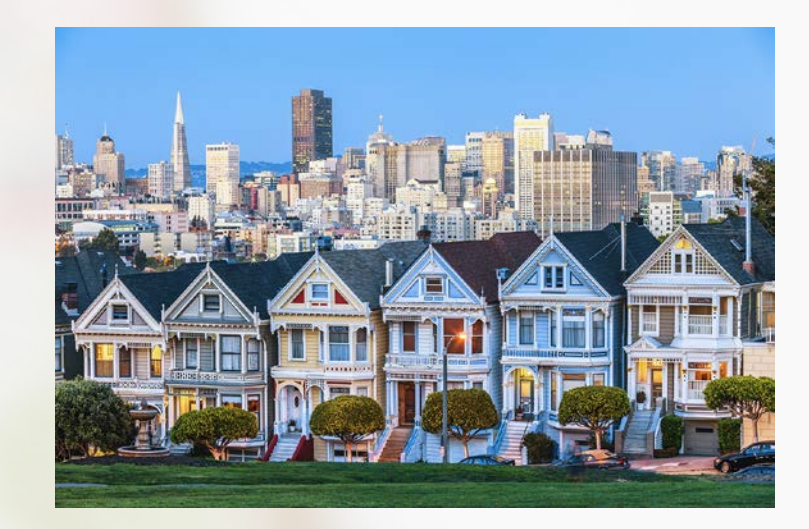

# **SAN FRANCISCO**

#### **Entering Your Data: NHSN**

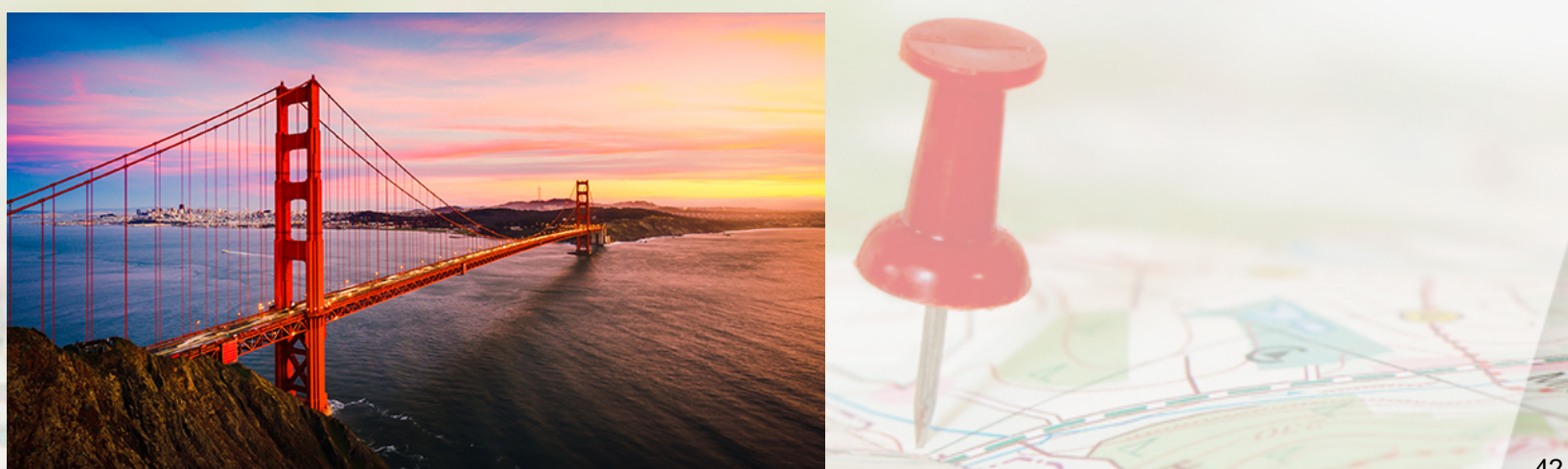

## Topics

This section covers:

• How to enter your data into NHSN

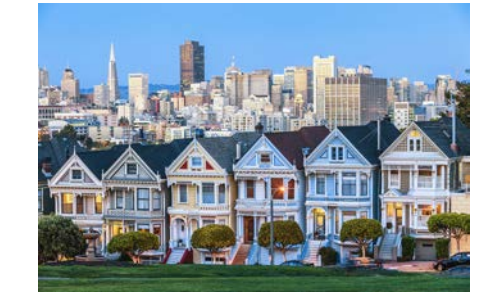

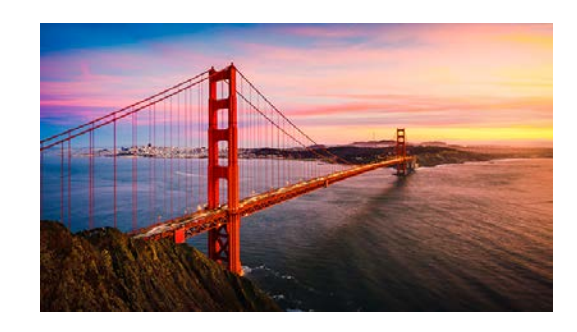

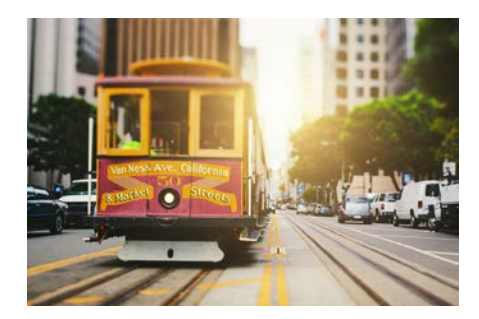

43

# **Logging Into SAMS**

Log into the SAMS portal using the link provided or use <u>sams.cdc.gov</u>.

- Enter your username and password.
- Select *Login*.

| External Partners                       |                                                                                                    |
|-----------------------------------------|----------------------------------------------------------------------------------------------------|
| SAMS Credentials                        | SAMS Multi-factor Login                                                                                                    |
| SAMS Username                           | Image: State of the state of the state |
| SAMS Password                           | SAMS Username                                                                                                    |
| Login                                   | JaneDoe@ABC hospital                                                                                                    |
| Forgot Your Password?                   | SAMS Password                                                                                                    |
| For External Partners who login with    |                                                                                                    |
| Only a SAMS issued UserID and Password. | Login                                                                                                    |

# **Accessing NHSN Reporting**

#### Select NHSN Reporting.

| Menu                              | My Applications                                                 |
|-----------------------------------|-----------------------------------------------------------------|
| SAMS Admin                        | CDC TRAIN                                                       |
| My Profile                        | CDC TRAIN                                                       |
| 🔒 Logout                          |                                                                 |
|                                   | CITI_Single_SignOn                                              |
| Links                             |                                                                 |
| SAMS User Guide                   | CDC Single Point Sign On - CITI Courses                         |
| SAMS User FAQ                     | National Healthcare Safety Network System                       |
| Identity Verification<br>Overview | <ul> <li>NHSN Reporting *</li> <li>NHSN Enrollment *</li> </ul> |

# **NHSN Landing Page**

- 1. Under Select Component, from the drop-down menu, choose Healthcare Personnel Safety.
- 2. Under **Select facility/groups**, select your facility.

| Welcome to            | the NHSN La   | anding Page |          |  |
|-----------------------|---------------|-------------|----------|--|
|                       |               |             |          |  |
| 2                     |               |             |          |  |
| elect component:      |               |             |          |  |
| Healthcare Person     | iel Safety    | ×           |          |  |
| elect facility/group: |               |             | $\frown$ |  |
| F- ARCHOCHT           | AL (ID 12345) | -           | (2)      |  |

### Add a Monthly Reporting Plan

#### Hover over Reporting Plan from the left navigation bar. Select Add.

| NHSN Home           | NHSN Healthcare Personnel Safety Component Home Page                                                                                 |
|---------------------|----------------------------------------------------------------------------------------------------|
| Alerts              |                                                                                                    |
| Reporting Plan      | Add                                                                                                    |
| HCW                 | F <mark>ind</mark> er son standard and standard and standard and standard and standard and standard and standard and standard and st |
| Lab Test            |                                                                                                    |
| Exposure •          | COMPLETE THESE ITEMS                                                                                                    |
| Prophy/Treat        |                                                                                                    |
| Import/Export       |                                                                                                    |
| Vaccination Summary | Not                                                                                                    |
| Surveys             | Accepted                                                                                                    |
| Analysis            |                                                                                                    |
| Users •             | ALERTS                                                                                                    |
| Facility •          |                                                                                                    |
| Group 🕨             | 17                                                                                                    |
| Tools •             |                                                                                                    |
| Logout              | Missing Weekly<br>Summary Data                                                                                                    |

## **Choose Your Options**

#### Select:

- 1. The month and year from the drop-down
- 2. COVID-19 Vaccination Summary
- 3. Save

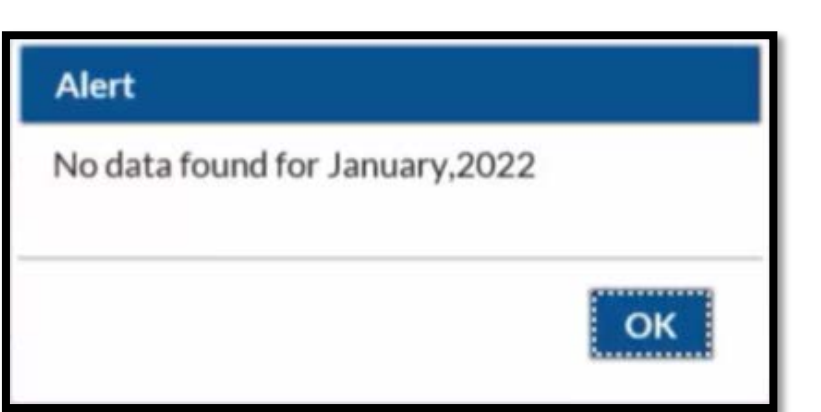

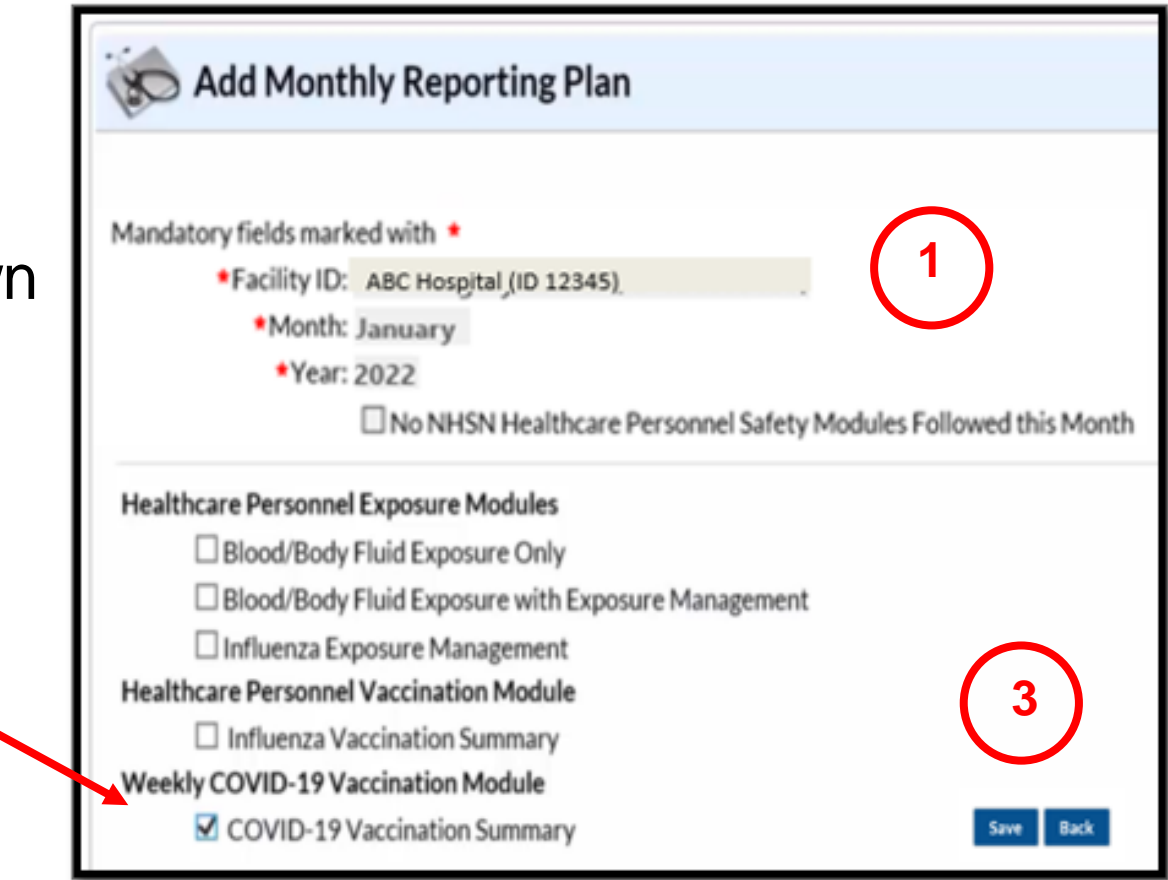

This disclaimer may appear, since you have not entered your data yet. Select *OK*.

2

# **Plan Successfully Saved**

- Look for "HCW Plan created successfully."
- Select Save.

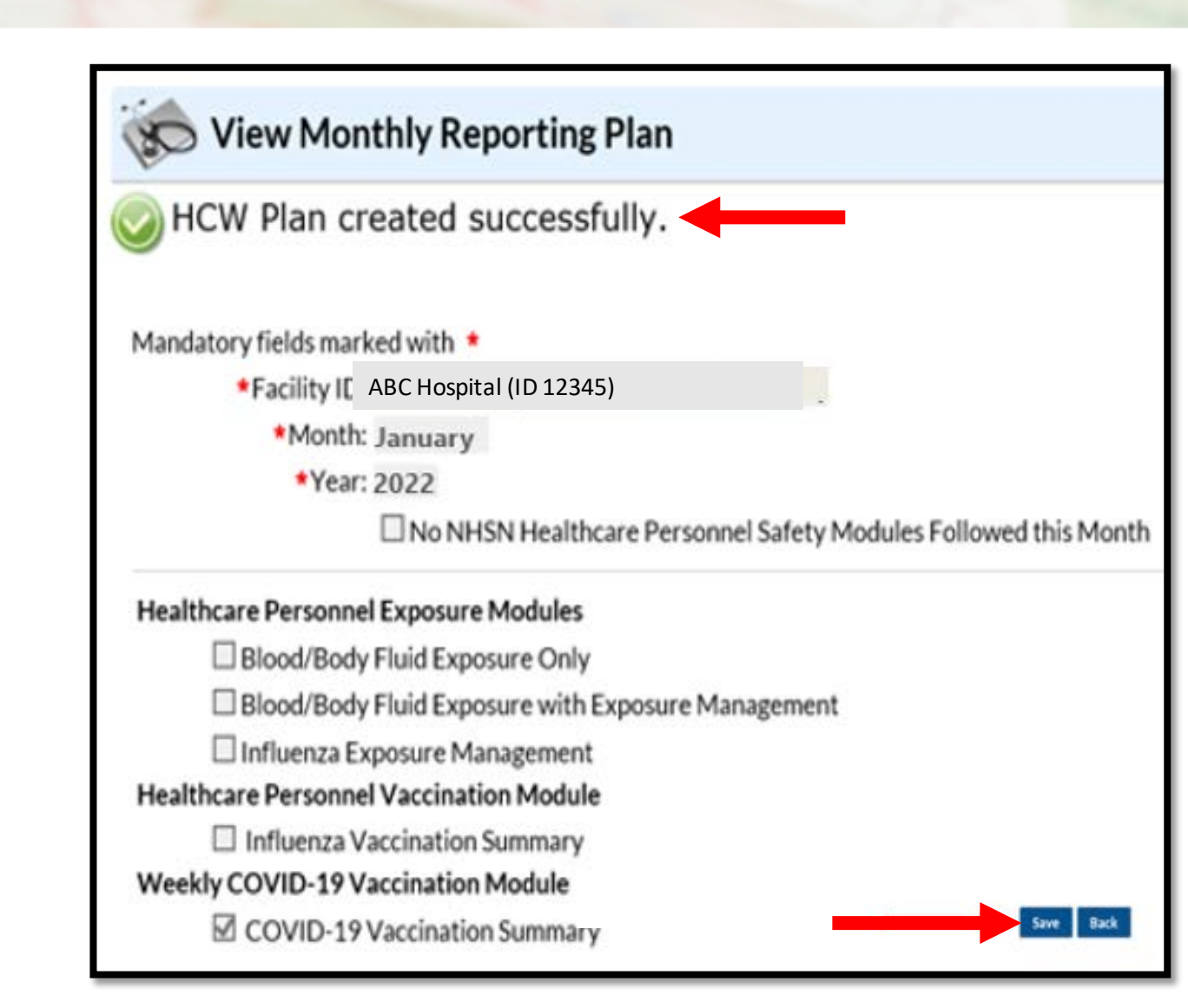

### **Home Page**

- 1. Hover over Vaccination Summary from the navigation bar.
- 2. Select COVID-19 Weekly Vaccination Summary.

| NHSN Home           | NHSN Healthcare Personnel Safety Component Home Page |  |
|---------------------|------------------------------------------------------|--|
| Alerts              |                                                      |  |
| Reporting Plan      |                                                      |  |
| HCW                 | <ul> <li>Action Items</li> </ul>                     |  |
| Lab Test            |                                                      |  |
| Exposure            | COMPLETE THESE ITEMS                                 |  |
| Prophy/Treat        | Confor Dichts                                        |  |
| Import/Export       |                                                      |  |
| Vaccination Summary | nual Vaccination Flu Summary 🕨                       |  |
| Surveys 🕨           | VID-19 Weekly Vaccination Summary                    |  |
| Analysis 🕨          |                                                      |  |
| Users •             | ALERTS                                               |  |
| Facility •          |                                                      |  |
| Group 🕨             | 17                                                   |  |
| Tools               |                                                      |  |
| Logout              | Missing Weekly<br>Summary Data                       |  |

#### **Calendar Week**

#### Select the week to enter data.

| ◀ 🔳         | December 27- January 30 2022 | Record Complete | Record Incomplete |  |  |  |  |  |
|-------------|------------------------------|-----------------|-------------------|--|--|--|--|--|
| Weekly Vaco | Neekly Vaccination Calendar  |                 |                   |  |  |  |  |  |
| 12/27/20    | 12/27/2021-1/2/2022          |                 |                   |  |  |  |  |  |
|             |                              |                 |                   |  |  |  |  |  |
| 1/3/2022    | -1/9/2022                    |                 |                   |  |  |  |  |  |
|             |                              |                 |                   |  |  |  |  |  |
| 1/10/202    | 2-1/16/2022                  |                 |                   |  |  |  |  |  |
|             |                              |                 |                   |  |  |  |  |  |
| 1/17/202    | 2-1/23/2022                  |                 |                   |  |  |  |  |  |
|             |                              |                 |                   |  |  |  |  |  |

Educational tools are located on NHSN:

https://www.cdc.gov/nhsn/hps/weekly-covid-vac/

#### **Enter Your Data**

|                                                                                           | Healthcare Personnel COVID-19 Vaccination Cumula                 | tive Summary fo               | r Non-Long-Term             | n Care Facilities                                                                       |                                                                   |                                                                                                    |                                               |
|-------------------------------------------------------------------------------------------|------------------------------------------------------------------|-------------------------------|-----------------------------|-----------------------------------------------------------------------------------------|-------------------------------------------------------------------|----------------------------------------------------------------------------------------------------|-----------------------------------------------|
| Date Created:                                                                             |                                                                  |                               |                             |                                                                                         |                                                                   |                                                                                                    |                                               |
| Facility ID # *: 13940                                                                    | Location Type *: COVID-19 Vac                                    |                               |                             |                                                                                         |                                                                   |                                                                                                    |                                               |
| Vaccination type *: COVID19                                                               | Facility CCN #: 00C0000000                                       |                               |                             |                                                                                         |                                                                   |                                                                                                    |                                               |
| Neek of Data Collection: 12/27/2021-1/2/2022                                              | Date Last Modified:                                              |                               |                             |                                                                                         |                                                                   |                                                                                                    |                                               |
|                                                                                           | Cumulative Vaccin                                                | ation Coverage                |                             |                                                                                         |                                                                   |                                                                                                    |                                               |
|                                                                                           |                                                                  |                               |                             | Healthcare Perso                                                                        | nnel (HCP) Categ                                                  | ories                                                                                                    |                                               |
|                                                                                           |                                                                  |                               |                             | Employee HCP                                                                            |                                                                   | Non-Employee HCP                                                                                                |                                               |
|                                                                                           |                                                                  | +All Core<br>HCP <sup>a</sup> | *All HCP <sup>b</sup>       | * Employees<br>(staff on<br>facility payroll)                                           | Licensed     independent     practioner     HCP <sup>d</sup>      | <ul> <li>Adult<br/>students/trainees<br/>and volunteers<sup>e</sup></li> </ul>                                  | * Other<br>contract<br>personnel              |
| <ol> <li>Number of HCP that were eligible to have worke<br/>of data collection</li> </ol> | d at this healthcare facility for at least 1 day during the week |                               |                             |                                                                                         |                                                                   |                                                                                                    |                                               |
|                                                                                           |                                                                  | +All Core<br>HCP*             | *All HCP <sup>b</sup>       | * Employees<br>(staff on<br>facility payroll)                                           | * Licensed<br>independent<br>practioner<br>HCP <sup>d</sup>       | * Adult<br>students/trainees<br>and volunteers*                                                                 | • Other<br>contract<br>personnel              |
| <ol> <li>Cumulative number of HCP in Question #1 who<br/>2020:</li> </ol>                 | have received COVID-19 vaccines at this facility or elsewher     | e since Decembe               | DELZBION - D                | Star BishTech CO                                                                        | MD 19 section                                                     |                                                                                                    |                                               |
| <ul> <li>Any completed COVID-19 vaccine series</li> </ul>                                 |                                                                  |                               | MODERNA-                    | Moderna COVID-1                                                                         | 9 vaccine                                                         | the second second second second second second second second second second second second second second second se |                                               |
|                                                                                           |                                                                  | *All Core<br>HCP*             | JANSSEN - Ja<br>UNSPECIFIEI | anssen COVID-19 v<br>D - Unspecified mar<br>tan on facinity<br>payroll) <sup>c</sup> pr | accine<br>nufacturer<br>nudependent<br>ractioner HCP <sup>4</sup> | * Adult<br>students/trainees<br>and volunteers <sup>e</sup>                                                     | • Other<br>contract<br>personnel <sup>f</sup> |
|                                                                                           |                                                                  |                               |                             |                                                                                         |                                                                   |                                                                                                    |                                               |

A blank vaccination form is available on NHSN: https://www.cdc.gov/nhsn/forms/57.219-p.pdf

#### **Completed Data Entry**

Your completed week will turn green. You will see a message box indicating your data are saved.

| ◀ ■ ► December 27- January 30 20<br>Weekly Vaccination Calendar | Record Complete Record Incomplete |
|-----------------------------------------------------------------|-----------------------------------|
| 12/27/2021-1/2/2022                                             |                                   |
|                                                                 |                                   |
| 1/3/2022-1/9/2022                                               |                                   |
|                                                                 |                                   |
| 1/10/2022-1/16/2022                                             | Message                           |
| 1,20,2022 2,20,2022                                             | Successfully saved record.        |
|                                                                 |                                   |
| 1/17/2022-1/23/2022                                             | ОК                                |
|                                                                 |                                   |

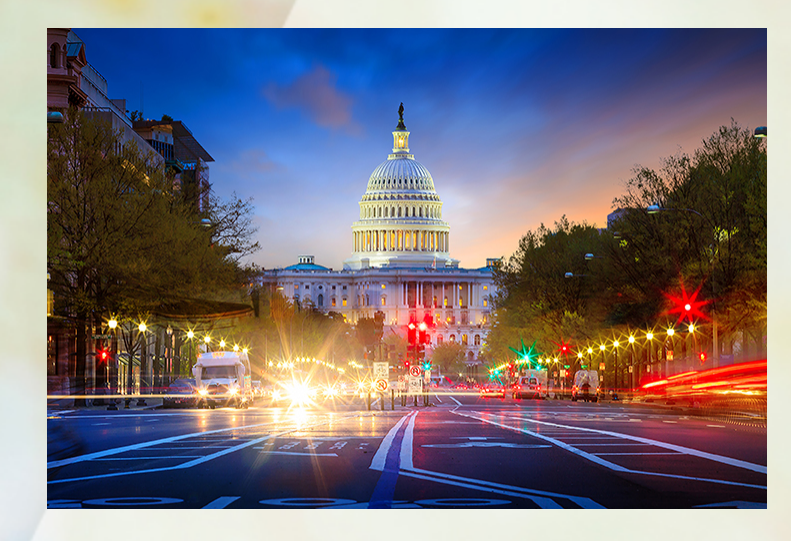

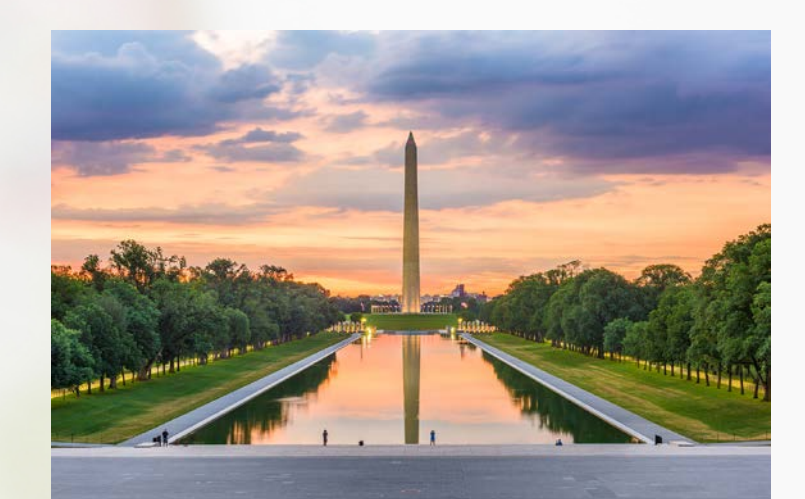

# **OUR LAST STOP...**

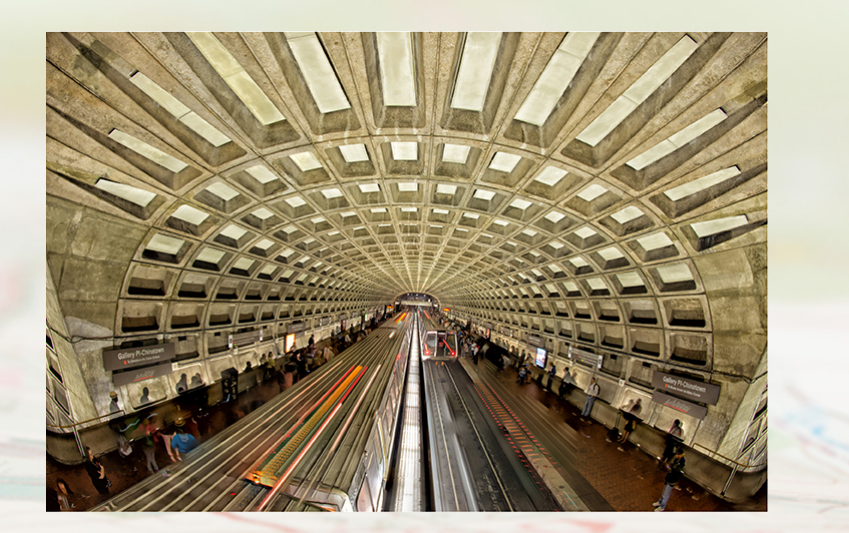

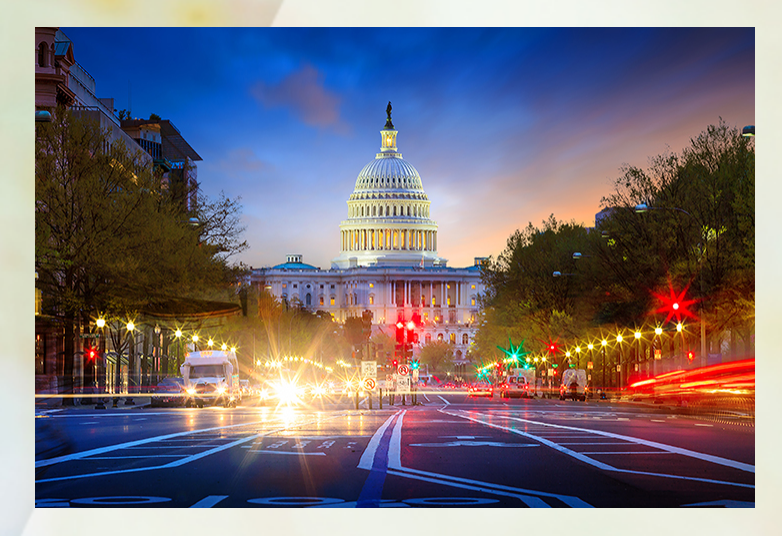

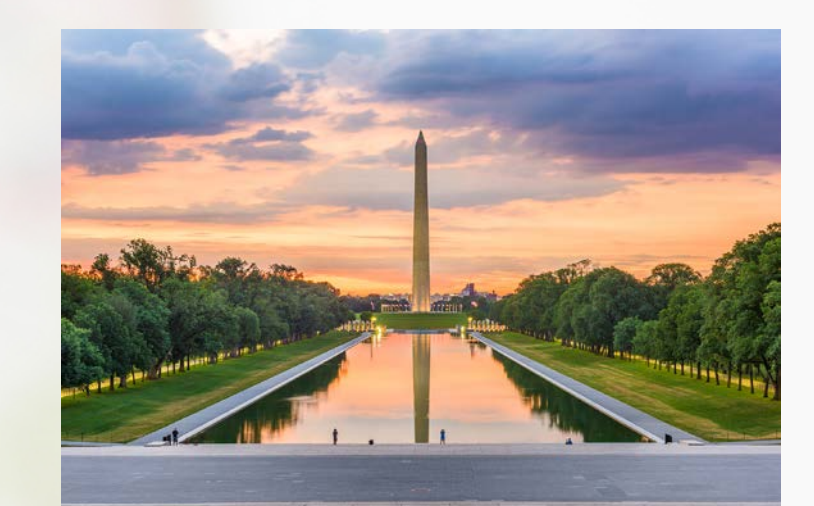

# WASHINGTON, DC

#### **Tools And Resources**

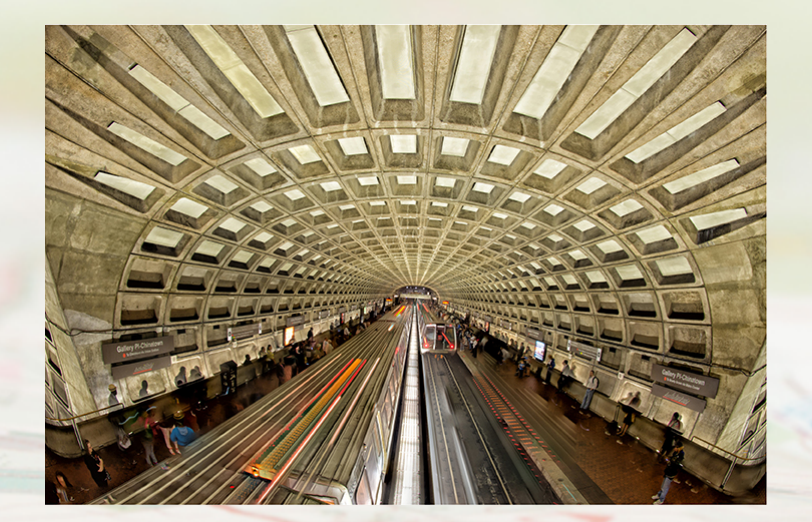

#### Topics

This section covers:

- Tools and resources on QualityNet
  - Signing up for email updates
  - Using the QA tool
  - Accessing program information
  - Locating the Specifications Manual
- Tools and resources on QualityReportingCenter.com
  - Accessing program information
  - Facility Compare Tool
  - Lookup Tools

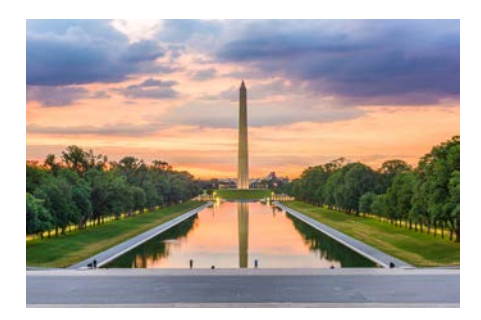

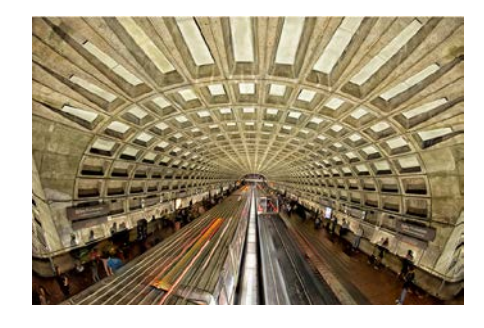

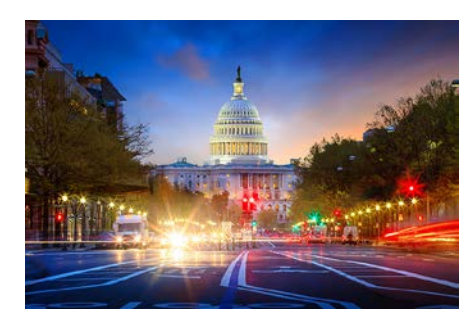

#### **QualityNet Website**

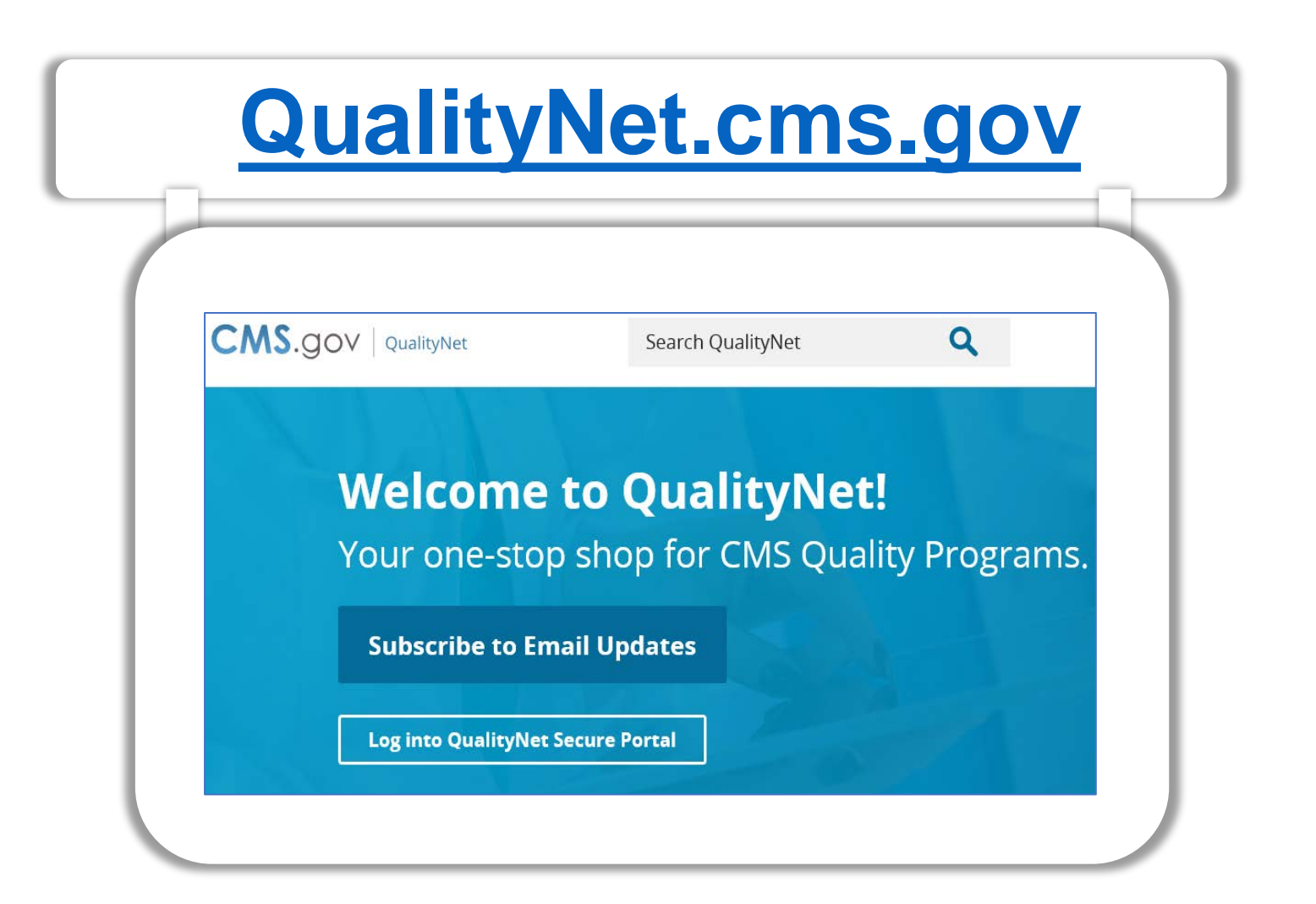

# **From the Home Page**

- 1. Subscribe to Email Updates
- 2. Access the Question & Answer Tool
- 3. Select Hospitals-Outpatient for program information

| 3. Select Ho | spitals-Outpatientfo                                                                                                    | or program in                   | formation                                                                                                    | Quality Programs V Help V Register |
|--------------|----------------------------------------------------------------------------------------------------|---------------------------------|----------------------------------------------------------------------------------------------------|------------------------------------|
|              | 1<br>Welcome to QualityN<br>Your one-stop shop for CMS Quality<br>Subscribe to Email Updates<br>Get Started with QualityNet | <b>et!</b><br>uality Programs.  | Recent NewsView moreNovember 19, 2021CMS Releases HVBP FY 2022 Percentage<br>Payment Summary ReportsOctober 19, 2021CMS Releases January 2022 Public<br>Reporting Hospital Data for Preview |                                    |
|              | l am lookin<br>I am lookin<br>Hospitals - Inpatient                                                                         | g for quality information assoc | iated with                                                                                                    |                                    |
|              | PPS-Exempt Cancer Hospitals                                                                                                 | ESRD Facilities                 | inpatient Psychlatric Facilities                                                                                                    |                                    |

#### **Access the Specifications Manual**

- 1. Download the Specifications Manual
- 2. Select Learn more for detailed program information

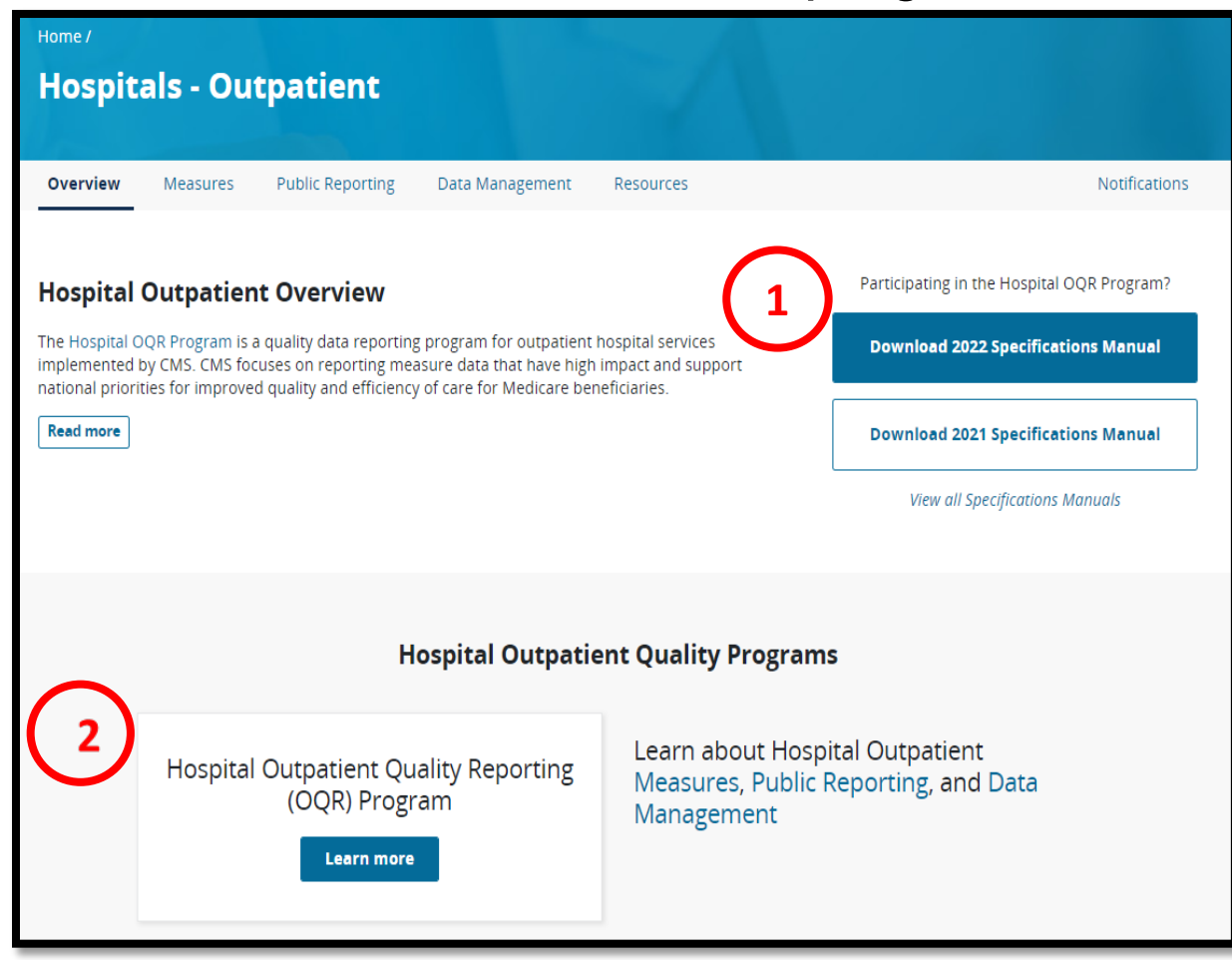

### **Quality Reporting Center Website**

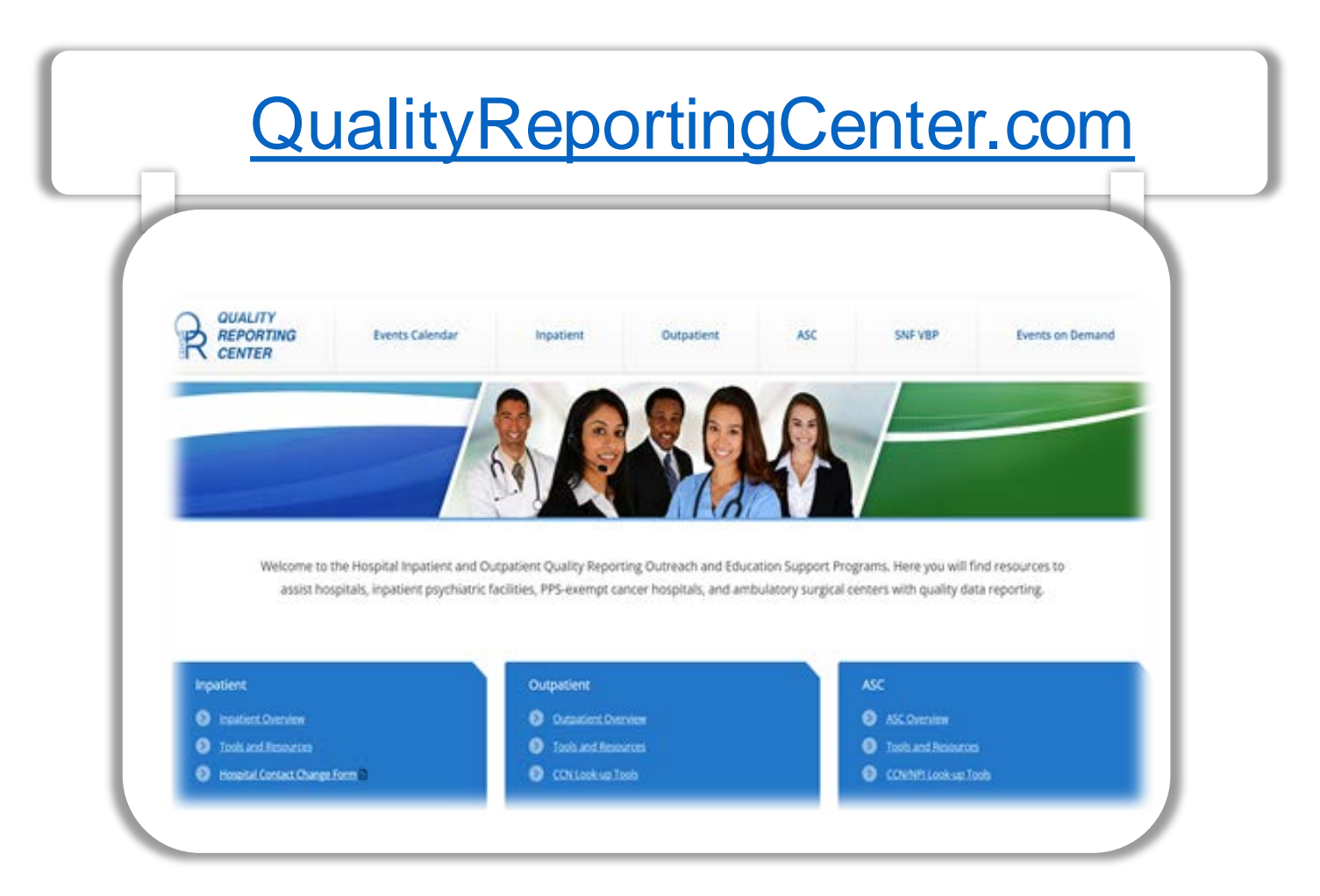

#### **The Homepage**

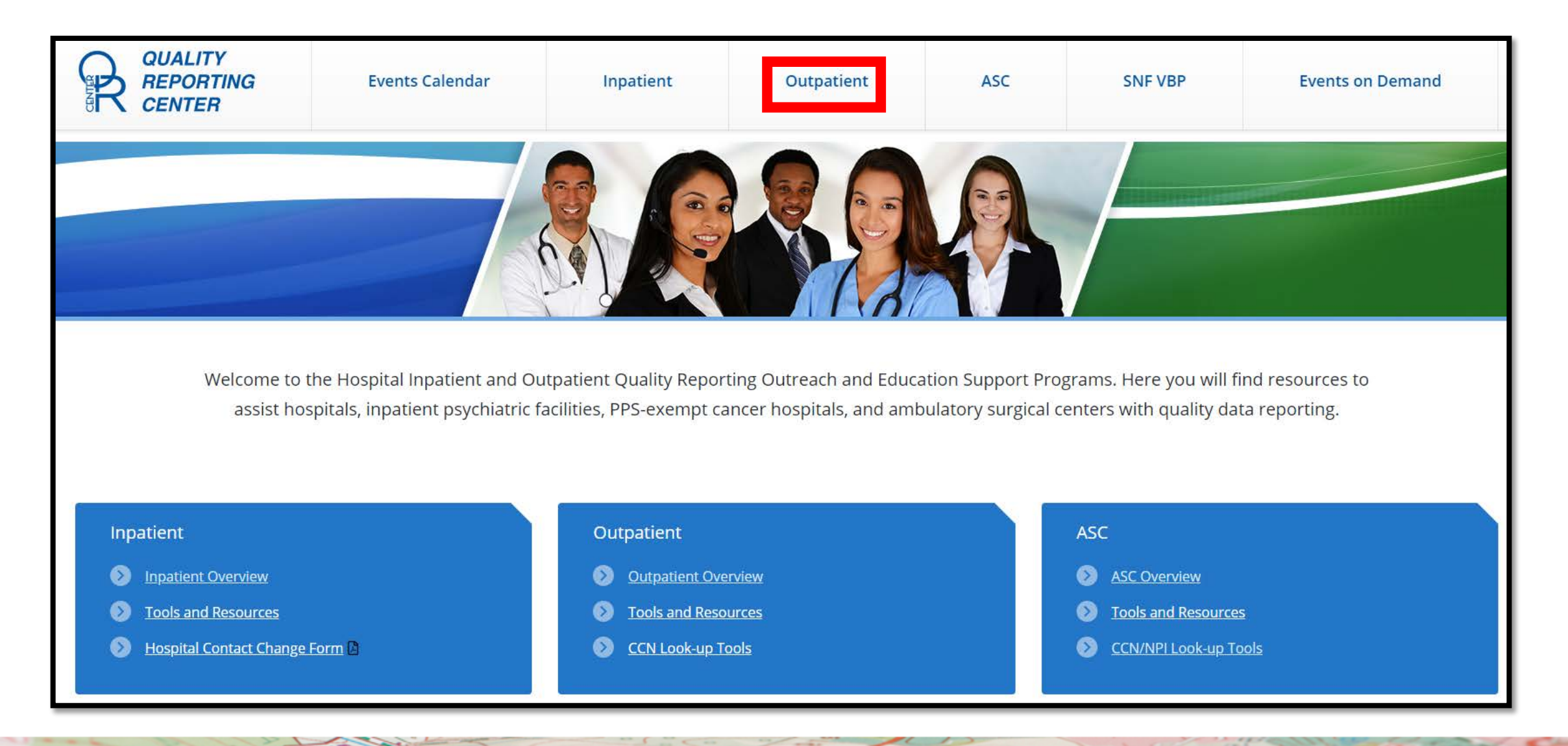

### **QRC Resources**

The navigation bar displays numerous resources to choose from. Select *Hospital OQR Program Tools and Resources* for program tools.

#### Hospital OQR Program

#### Program Information

Hospital Outpatient Quality Reporting 101

Hospital OQR Program Tools and Resources

Upcoming Events

Archived Events

Continuing Education

Data Dashboard

Data Collection and CART

Data Submission

Data Validation

OQR Program Rule History

OQR Times

#### Hospital OQR Program

Welcome to the Centers for Medicare & Medicaid Services (CMS) Hospital Outpatient Quality Reporting (HOQR) Program. The HOQR Program exists to promote higher quality, more efficient health care for Medicare beneficiaries through measurement. Under this program, quality data reporting requirements for care rendered in the Hospital OQR setting were implemented starting with claims submitted for services beginning in 2008.

If you are new to the program or would like to learn more, please take a moment to review our website.

- For more information about the Hospital OQR Program, visit the OQR Program Information page.
- For videos and resources on reporting and participating in the Hospital OQR Program, visit the HOQR 101 page.
- For specific measure reporting guidelines and tools, visit the HOQR Tools and Resources page.

As the national support contractor for the HOQR Program, the team at HSAG is available to answer questions or supply any additional information you may need. We invite you to join the Hospital OQR Listserve at <u>qualitynet.cms.gov</u> to receive notifications about program developments. We are committed to offering quality service in a timely and effective manner. Please contact us at <u>oqrsupport@hsag.com</u>, or call us toll-free at <u>866.800.8756</u> from 7 a.m. to 6 p.m. ET with any comments, suggestions, or concerns you may have.

#### **Resource Options**

#### Select any of the five options for more detailed Information.

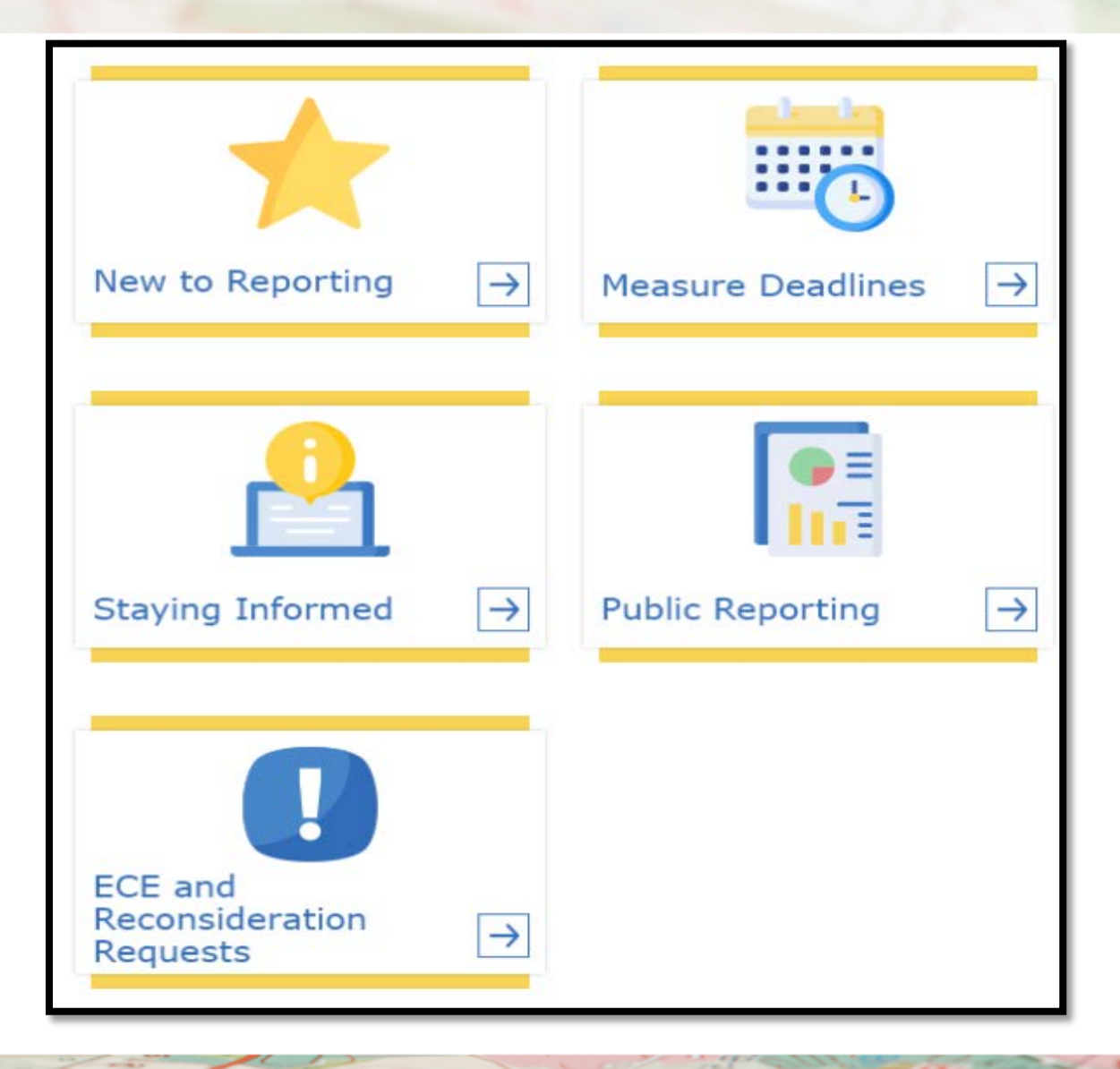

### **Facility Compare Dashboard**

#### Select Facility Compare Dashboard from the drop-down menu.

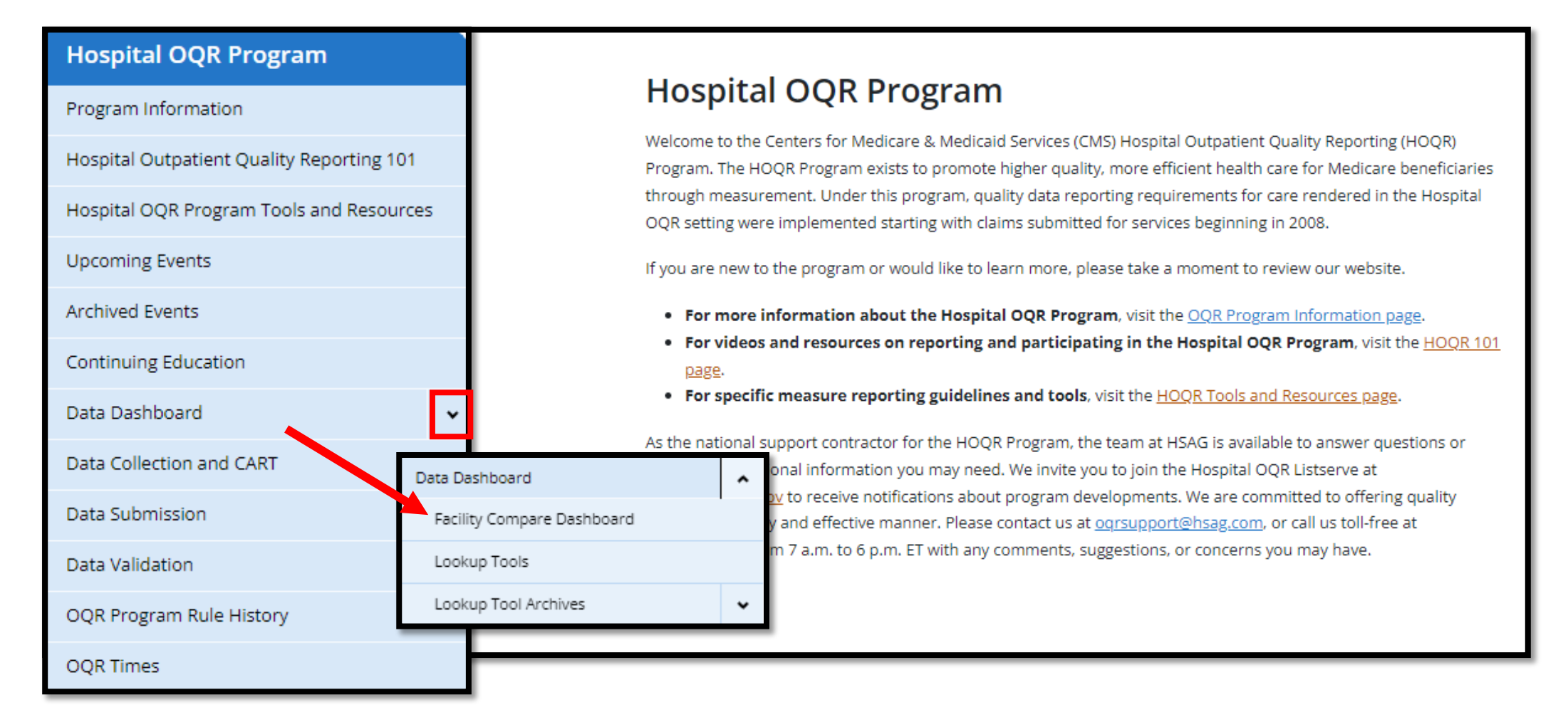

#### **User Guide**

#### For instructions, select Facility Compare Tool User Guide.

#### Facility Compare Dashboard

The Facility Compare Dashboard displays facility and state specific data published as part of the Hospital Outpatient and Ambulatory Surgical Center Quality Reporting Programs. The charts and graphs utilize data from the Centers for Medicare and Medicaid Services (CMS) Provider Data Catalog (PDC). The latest publicly reported data displayed can be found on PDC using links in the program-specific sections below.

You can find helpful explanations of each component of the dashboard in the <u>Facility</u> <u>Compare Tool User Guide</u> [].

**Ambulatory Surgical Centers** 

~

Hospital Outpatient Departments

#### Scorecard

# From the Scorecard options, select *Explore all measures reported by a single facility*.

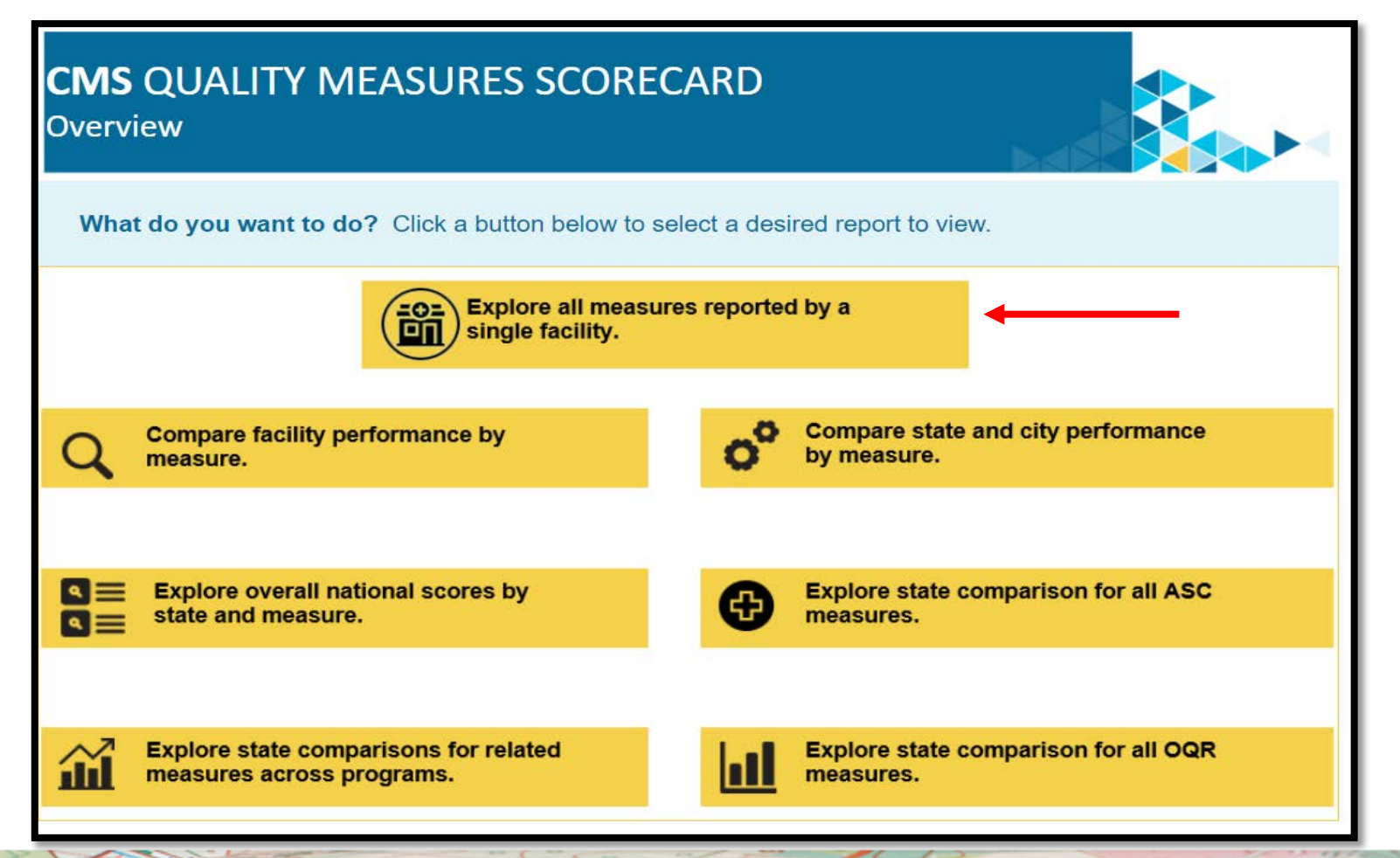

## **Single Facility Report View**

You can make your selections in the light blue area to filter your search options.

| elect or<br>se the S<br>pecific f | type in a facility to the right or<br>tate /City filters to search for a<br>acility                 | State           (AII)           City           (AII)           Facility: NPI/CC           (CCN: S10001) HJ | N + Facilit<br>Ackensack | y Name  | ITY MED | ICAL C |        |     |    |    |    |      | 9 · |
|-----------------------------------|----------------------------------------------------------------------------------------------------|----------------------------------------------------------------------------------------------------|--------------------------|---------|---------|--------|--------|-----|----|----|----|------|-----|
| ll Availab                        | le Measures for the Selected Facility (Blan                                                         | k Score Means i                                                                                            | no Measu                 | ire Sco | re was  | Availa | able). |     |    |    |    |      |     |
| Higher                            | OP_29: Endoscopy/Polyp Surveillance: Appropriate<br>for Normal Colonoscopy in Average Risk Patients | s Follow-up Interval                                                                                       |                          |         |         |        | 2      | 019 |    |    |    | 95.0 |     |
| Rates are<br>Better               | OP_33: External Beam Radiotherapy for Bone Meta                                                     | astases                                                                                                    |                          |         |         |        |        |     |    |    |    | 10   | 0.0 |
|                                   | OP_22: Left Before Being Seen                                                                       |                                                                                                    | 2.0                      |         |         |        |        |     |    |    |    |      |     |
|                                   | OP_32: Rate of Unplanned Hospital Visits After Col<br>1,000 Colonoscopies)                          | lonoscopy (per                                                                                             |                          | 15.8    |         |        |        |     |    |    |    |      |     |
| Lower<br>Rates are<br>Better      | OP_35_ADM: Rate of Inpatient Admissions for Pati<br>Outpatient Chemotherapy                         | ients Receiving                                                                                            |                          | 12.9    |         |        |        |     |    |    |    |      |     |
|                                   | OP_35_ED: Rate of Emergency Department (ED) Vi<br>Receiving Outpatient Chemotherapy                 | sits for Patients                                                                                          | 4.1                      |         |         |        |        |     |    |    |    |      |     |
|                                   | OP_36: Ratio of Unplanned Hospital Visits After Ho<br>Surgery                                       | ospital Outpatient                                                                                         |                          |         |         |        |        |     |    |    |    |      |     |
|                                   |                                                                                                    |                                                                                                    | 10                       | 20      | 30      | 40     | 50     | 60  | 70 | 80 | 90 | 100  | 110 |

# **Filter Options**

| Select or type in a facility to the right or<br>use the State /City filters to search for a<br>specific facility |                                                                                                    | State           (AII)           City           (AII) | ♥ ♥<br>▼<br>▼                                         | 5                                                                         |
|----------------------------------------------------------------------------------------------------|----------------------------------------------------------------------------------------------------|------------------------------------------------------|-------------------------------------------------------|---------------------------------------------------------------------------|
|                                                                                                    |                                                                                                    | Facility: NPI/CC<br>(CCN: 310001) HA                 | CN + Facility Name<br>KACKENSACK UNIVERSITY MEDICAL C | State                                                                     |
| All Availab                                                                                                    | ole Measures for the Selected Facility (Blan                                                        | ik Score Means r                                     | no Measure Score was Available).                      | City                                                                      |
|                                                                                                    |                                                                                                    |                                                      | 2019                                                  | (All)                                                                     |
| Higher<br>Rates are<br>Better                                                                                    | OP_29: Endoscopy/Polyp Surveillance: Appropriate<br>for Normal Colonoscopy in Average Risk Patients | e Follow-up Interval                                 | 95.0                                                  | Facility: NPI/CCN + Faci                                                  |
|                                                                                                    | OP_33: External Beam Radiotherapy for Bone Met                                                      | astases                                              | 100.0                                                 | (CCN: 10001) SOUTHEA:                                                     |
|                                                                                                    | OP_22: Left Before Being Seen                                                                       |                                                      | 2.0                                                   | (CCN: 10005) MARSHAL<br>(CCN: 10005) NORTH AL<br>(CCN: 10007) MIZELL MI   |
|                                                                                                    | OP_32: Rate of Unplanned Hospital Visits After Co<br>1,000 Colonoscopies)                           | lonoscopy (per                                       | 15.8                                                  | (CCN: 10008) CRENSHAV<br>(CCN: 10011) ST. VINCE                           |
| Lower<br>Rates are<br>Better                                                                                     | OP_35_ADM: Rate of Inpatient Admissions for Pat<br>Outpatient Chemotherapy                          | ients Receiving                                      | 12.9                                                  | (CCN: 10012) DEKALB RI<br>(CCN: 10016) SHELBY B/<br>(CCN: 10018) CALLAHAN |
|                                                                                                    | OP_35_ED: Rate of Emergency Department (ED) Vi<br>Receiving Outpatient Chemotherapy                 | isits for Patients                                   | 4.1                                                   | (CCN: 10019) HELEN KEI<br>(CCN: 10021) DALE MED                           |
|                                                                                                    | OP_36: Ratio of Unplanned Hospital Visits After Ho<br>Surgery                                       | ospital Outpatient                                   |                                                       | (CCN: 10022) CHEROKEE                                                     |

 State

 (AII)

 City

 (AII)

 (AII)

 (III)

 \*

 Facility: NPI/CCN + Facility Name

 (CCN: 310001) HACKENSACK UNIVERSITY MEDICAL C

 (CCN: 310001) HACKENSACK UNIVERSITY MEDICAL C

 (CCN: 10001) SOUTHEAST ALABAMA MEDICAL CENTER

 (CCN: 10005) MARSHALL MEDICAL CENTERS

 (CCN: 10006) NORTH ALABAMA MEDICAL CENTER

 (CCN: 10007) MIZELL MEMORIAL HOSPITAL

 (CCN: 10008) CRENSHAW COMMUNITY HOSPITAL

 (CCN: 10011) ST. VINCENT'S EAST

 (CCN: 10012) DEKALB REGIONAL MEDICAL CENTER

 (CCN: 10015) SHELBY BAPTIST MEDICAL CENTER

 (CCN: 10016) SHELBY BAPTIST MEDICAL CENTER

 (CCN: 10017) MIZELL REGIONAL MEDICAL CENTER

 (CCN: 10018) CALLAHAN EYE HOSPITAL

 (CCN: 10019) HELEN KELLER HOSPITAL

 (CCN: 10019) HELEN KELLER HOSPITAL

 (CCN: 10021) DALE MEDICAL CENTER

 (CCN: 10022) CHEROKEE MEDICAL CENTER

68

## **Single Facility Report View**

| All Availab                   | le Measures for the Selected Facility (Blank Score Means n                                                             | o Measure Score was Available).                                                                                                    |
|-------------------------------|----------------------------------------------------------------------------------------------------|----------------------------------------------------------------------------------------------------|
|                               |                                                                                                    | 2018                                                                                                    |
| Higher<br>Rates are<br>Better | OP_29: Endoscopy/Polyp Surveillance: Appropriate Follow-up Interval<br>for Normal Colonoscopy in Average Risk Patients | 90.0                                                                                                    |
|                               | OP_22: Left Before Being Seen                                                                                          | 2.0 For Measure OP_29: Endoscopy/Polyp Surveillance: Appropriate Follow-up Interval for Normal Colonoscopy in Average Risk Patients, the National Score is 89.0. Higher Rates are Better for this measure. |
|                               | OP_32: Rate of Unplanned Hospital Visits After Colonoscopy (per<br>1,000 Colonoscopies)                                | 14.0                                                                                                    |
| Lower<br>Rates are<br>Better  | OP_35_ADM: Rate of Inpatient Admissions for Patients Receiving<br>Outpatient Chemotherapy                              | 13.0                                                                                                    |
|                               | OP_35_ED: Rate of Emergency Department (ED) Visits for Patients<br>Receiving Outpatient Chemotherapy                   | 6.0                                                                                                    |
|                               | OP_36: Ratio of Unplanned Hospital Visits After Hospital Outpatient<br>Surgery                                         | 1.0                                                                                                    |
|                               |                                                                                                    | 0 10 20 30 40 50 60 70 80 90 100                                                                                                    |
|                               |                                                                                                    | Measure Score                                                                                                    |
| Legend<br>Higher              | Rates are Better Lower Rates are Be                                                                                    | tter                                                                                                    |

#### **State Comparisons: Across Programs**

| CMS QUALITY MEASURES SCORECARD                                                     |                                                   |
|------------------------------------------------------------------------------------|---------------------------------------------------|
| What do you want to do? Click a button below to select a desired report to view.   |                                                   |
| Explore all measures reported by a single facility.                                |                                                   |
| Compare facility performance by measure.                                           | Compare state and city performance<br>by measure. |
| <ul> <li>Explore overall national scores by</li> <li>state and measure.</li> </ul> | Explore state comparison for all ASC measures.    |
| Explore state comparisons for related measures across programs.                    | Explore state comparison for all OQR measures.    |

100 col

#### **Report Results**

- All states are shown in gray.
- The selected state is shown in blue.
- National and state scores are display with a dotted line.
- The gold and blue arrows provide more information about the selected state data you are comparing.

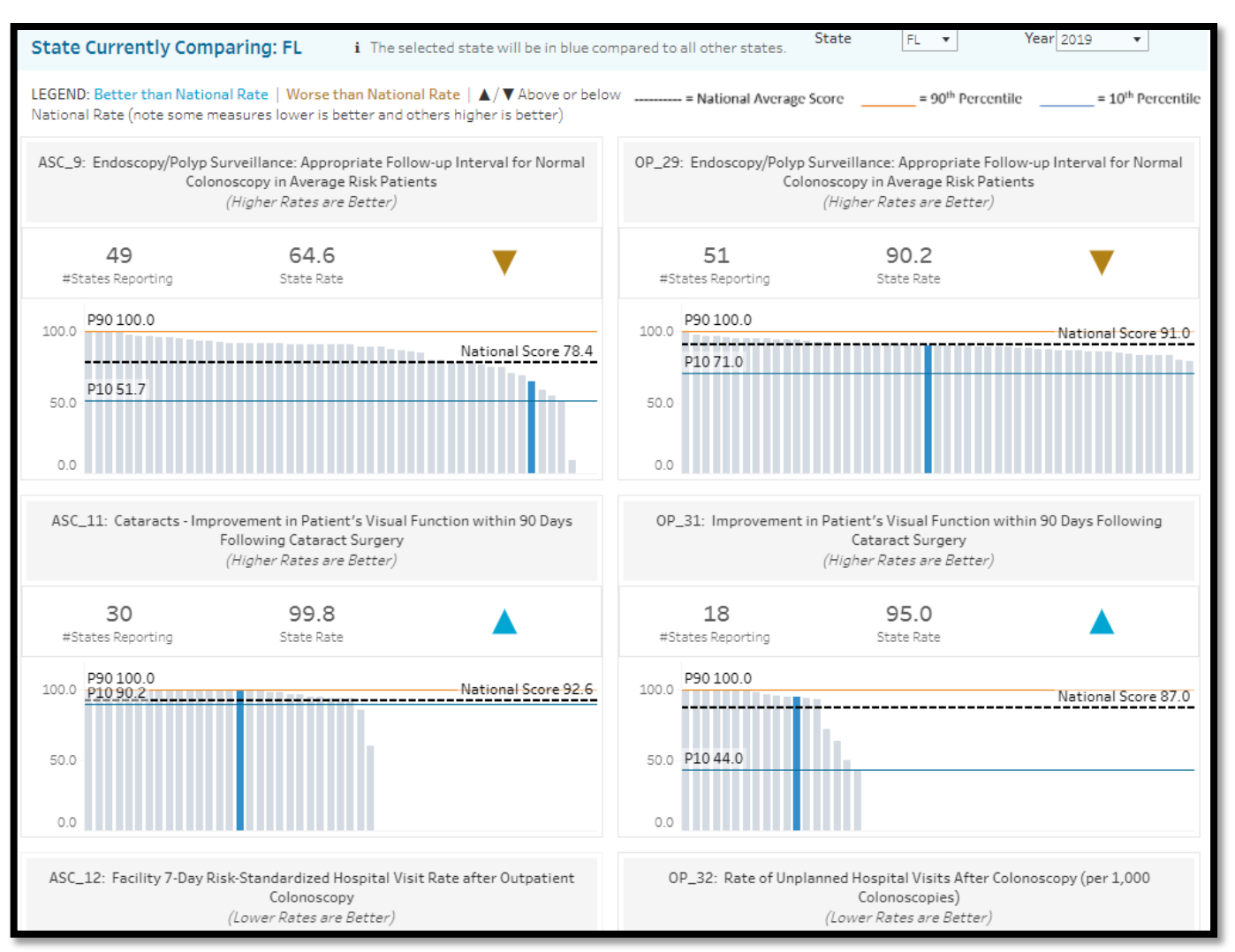

### **A Closer Look**

This report allows you to compare the same measure from the Hospital OQR Program and the ASCQR Program.

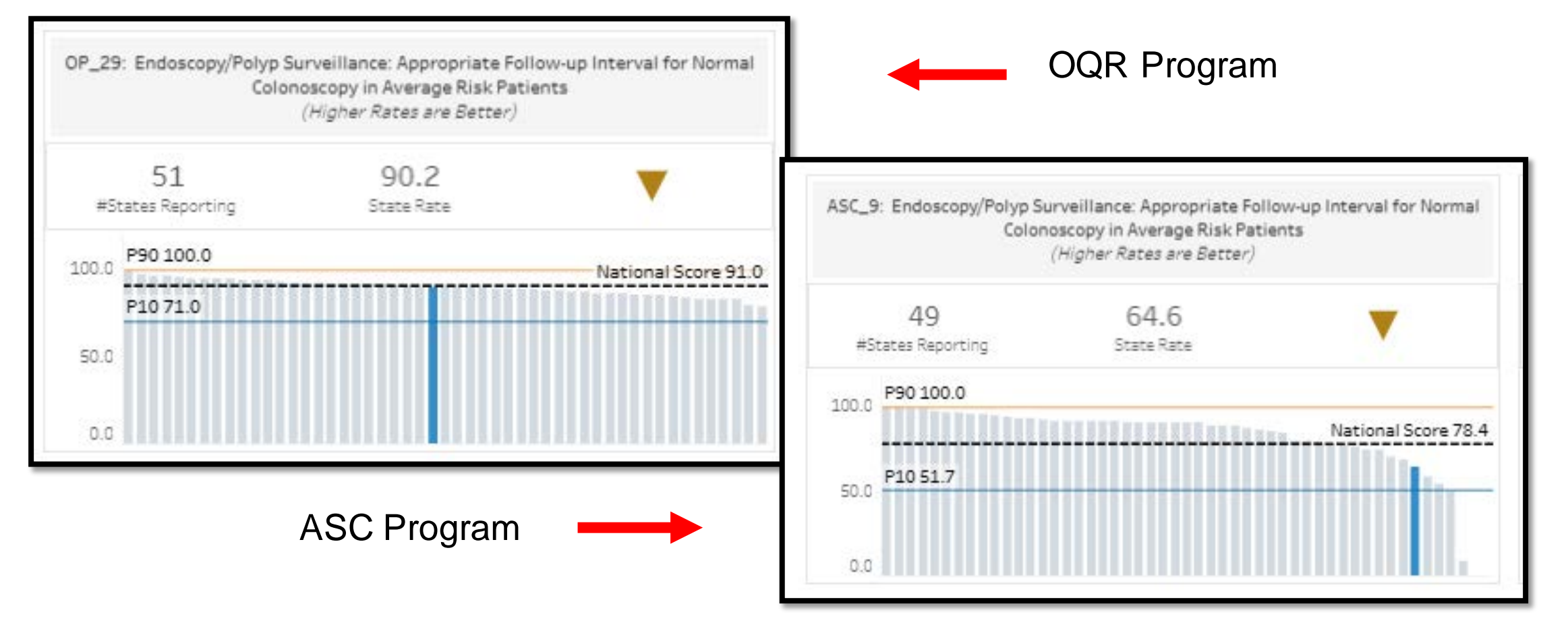

### **Additional Information**

#### Select the gold arrow for a pop-up with additional information.

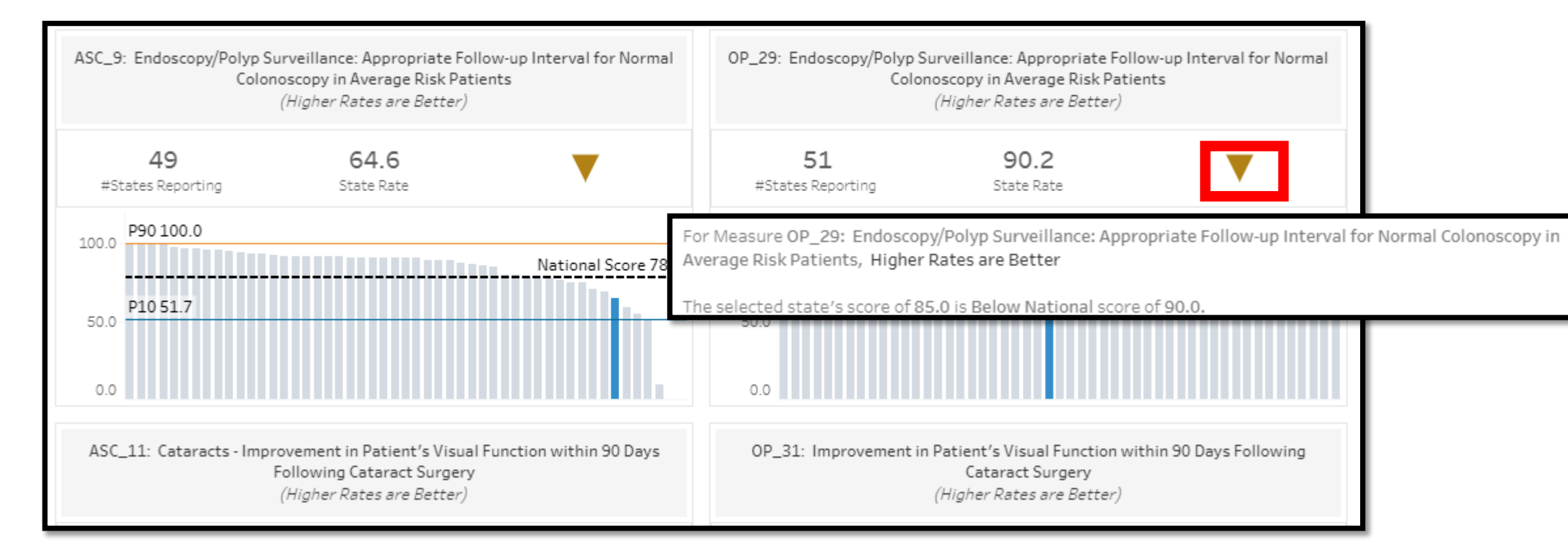

#### **State Comparison: All OQR Measures**

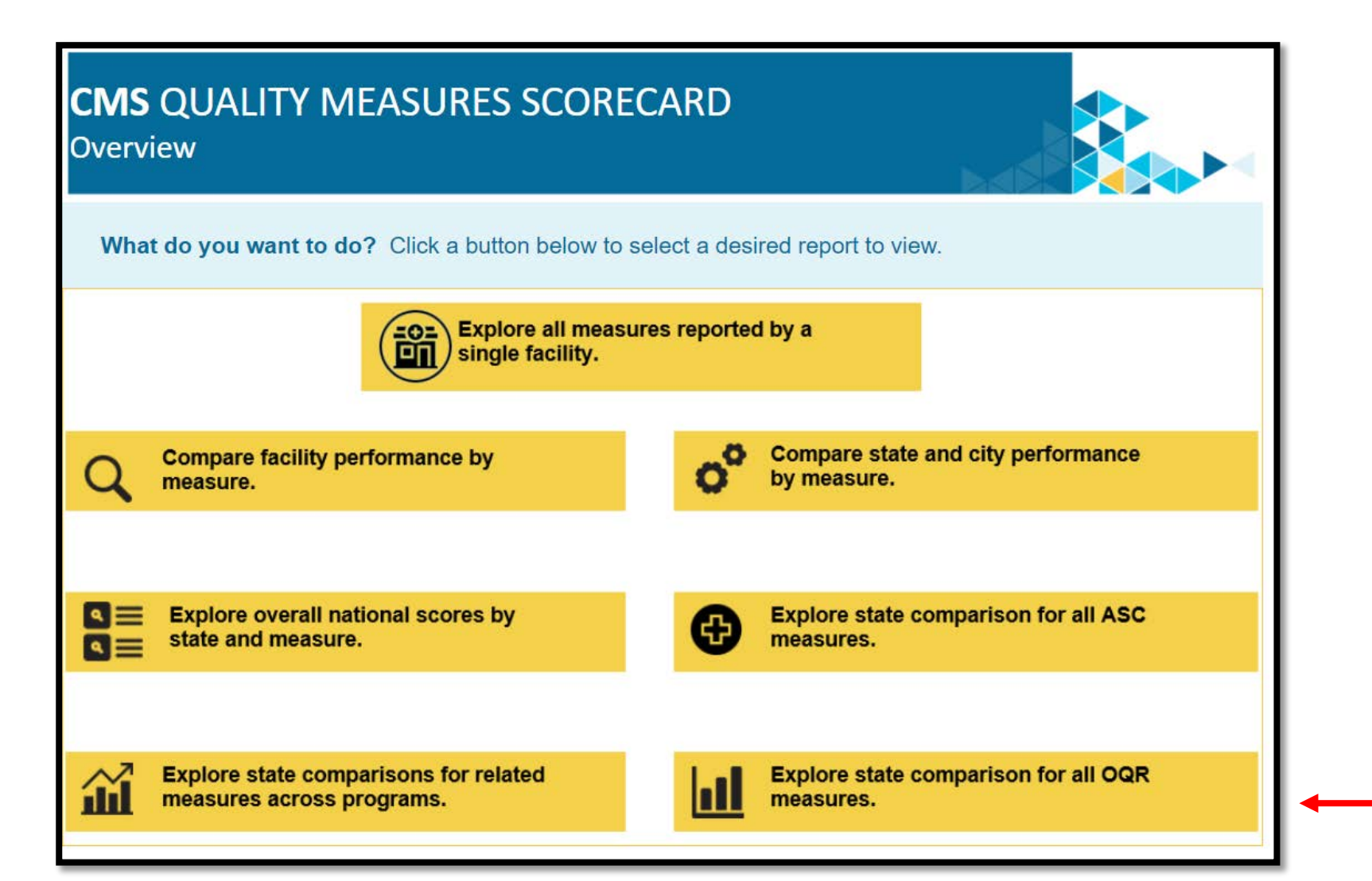

#### **Report Results**

Individual boxes will represent each measure.

Each state will be colored gray and your selected state will be in blue.

You may hover your cursor for a pop-up window displaying any additional information.

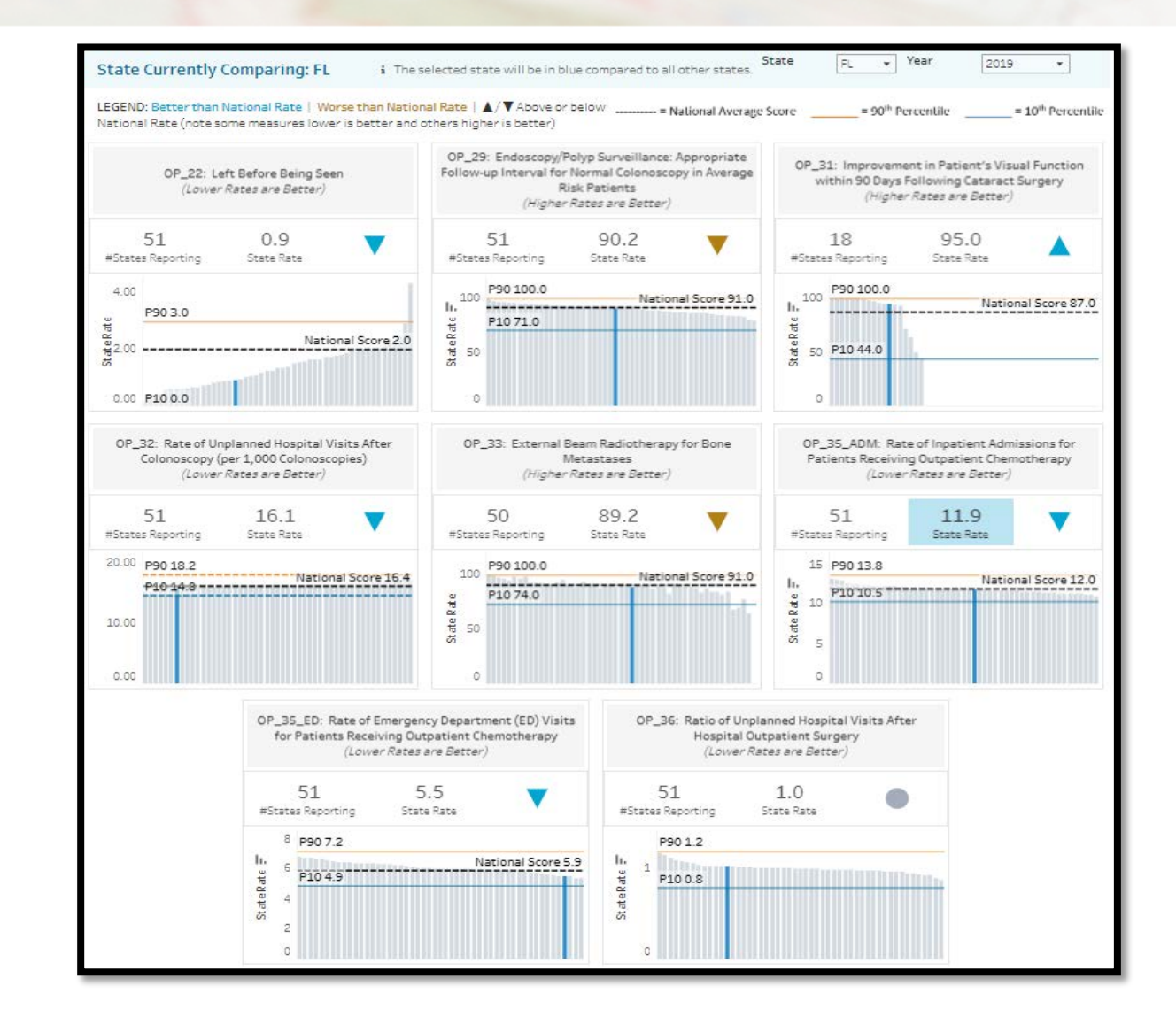

## **A Closer Look**

The data will show for your selected state.

- State rate is 90.2
- National Score is 91.0
- 90th percentile is 100%
- 10<sup>th</sup> percentile is 71.0%
- Additional information provided by clicking on the blue arrow

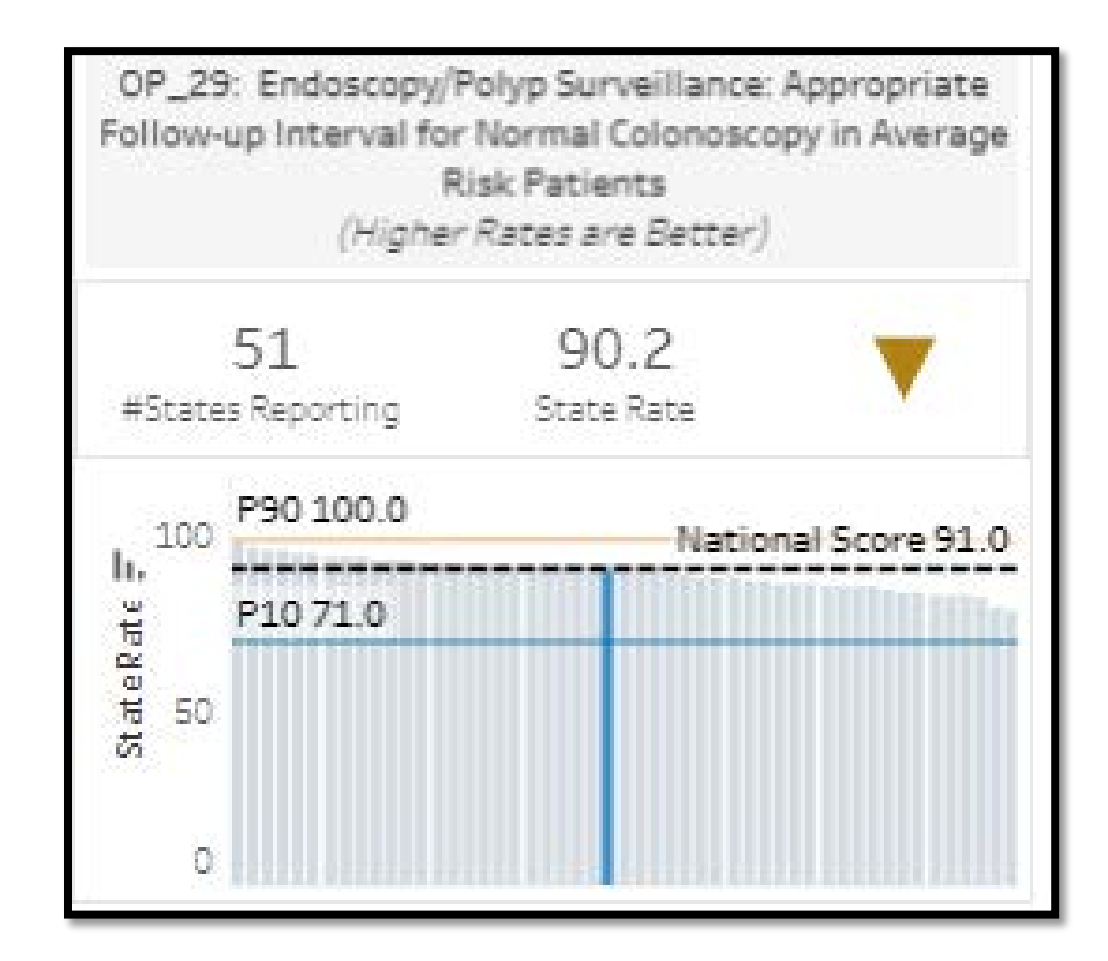
### **LoopUp Tools**

#### Select Lookup Tools under Data Dashboard to check your data submission.

| Hospital OQR Program                  |                            |                                                                                                    |  |  |  |  |  |  |  |
|---------------------------------------|----------------------------|----------------------------------------------------------------------------------------------------|--|--|--|--|--|--|--|
| Program Information                   |                            | Hospital OQR Program                                                                                                    |  |  |  |  |  |  |  |
| Hospital Outpatient Quality Reporting | 101                        | Welcome to the Centers for Medicare & Medicaid Services (CMS) Hospital Outpatient Quality Reporting (HOQR)<br>Program. The HOQR Program exists to promote higher quality, more efficient health care for Medicare beneficiarie: |  |  |  |  |  |  |  |
| Hospital OQR Program Tools and Reso   | ources                     | through measurement. Under this program, quality data reporting requirements for care rendered in the Hospital OQR setting were implemented starting with claims submitted for services beginning in 2008.                      |  |  |  |  |  |  |  |
| Upcoming Events                       |                            | If you are new to the program or would like to learn more, please take a moment to review our website.                                                                                                    |  |  |  |  |  |  |  |
| Archived Events                       |                            | • For more information about the Hospital OQR Program, visit the OQR Program Information page.                                                                                                    |  |  |  |  |  |  |  |
| Continuing Education                  |                            | <ul> <li>For videos and resources on reporting and participating in the Hospital OQR Program, visit the HOQR 101<br/>page.</li> </ul>                                                                                           |  |  |  |  |  |  |  |
| Data Dashboard                        | <b>•</b>                   | <ul> <li>For specific measure reporting guidelines and tools, visit the <u>HOQR Tools and Resources page</u>.</li> </ul>                                                                                                    |  |  |  |  |  |  |  |
| Data Collection and CAR1              | Data Dashboard             | As the national support contractor for the HOQR Program, the team at HSAG is available to answer questions or onal information you may need. We invite you to join the Hospital OQR Listserve at                                |  |  |  |  |  |  |  |
| Data Submission                       | Facility Compare Dashboard | v and effective manner. Please contact us at <u>oqrsupport@hsag.com</u> , or call us toll-free at                                                                                                    |  |  |  |  |  |  |  |
| Data Validation                       | Lookup Tools               | m 7 a.m. to 6 p.m. ET with any comments, suggestions, or concerns you may have.                                                                                                    |  |  |  |  |  |  |  |
| OQR Program Rule History              | Lookup Tool Archives       | ✓                                                                                                    |  |  |  |  |  |  |  |
| OQR Times                             |                            |                                                                                                    |  |  |  |  |  |  |  |

## LookUp Tool

- You can check your web-based data submission in the Lookup Tools by entering your hospital's CCN and select Enter
- You can also check to see if reports are available in the OP-32, OP-35, and OP-36 Lookup Tool

#### Lookup Tools Web-Based Measures (PY2022) The Web-Based Measure Status Listing is based on the most current information submitted to the Centers for Medicare & Medicaid Services (CMS). Enter the CMS Certification Number (CCN) for your facility to receive the status of your facility's data submission for all of the web-based measures submitted via the Hospital Quality Reporting. (HQR) portal as of the date indicated. However, to document that all data submission requirements for the measures are complete, please log in to the HQR portal and review data submission. Web-Based Measure Lookup Tool Hospital 6-digit CCN CCN Enter Note: Data last updated May 18, 2021 Web-Based Measures Included: OP-22: ED-Left Without Being Seen OP-29: Appropriate Follow-up Interval for Normal Colonoscopy in Average Risk Patients OP-31 (Voluntary): Cataracts – Improvement in Patient's Visual Function within 90 Days Following Cataract Surgery Claims-Based Measures (PY2022) OP-32, OP-35, and OP-36 Lookup Tool Hospital 6-Digit CCN CCN Enter Enter your facility's CMS Certification Number (CCN) into the field above to determine if your facility has a Claims Detail Report (CDR) or Facility-Specific Report (FSR) Bundle and CDR/FSR User Guide available in QualityNet Managed File Transfer (MFT) Note: Data last updated November 3, 2021

### **Results: Data Submission**

- Data submission results are clearly identified.
- YES indicates a successful data submission.
- **NO** indicates no data were submitted for that measure.

#### Web-Based Measures Information:

- OP-22 Submitted: No
- OP-29 Submitted: No
- OP-31 Submitted: No
- OP-33 Submitted: Data for this measure are no longer collected

If all months are checked for a quarter, submission is complete for that quarter. Data is submitted through the CDC NHSN.

CCN 123456

| 2022 |     |     |    |     |     |     |    |      |     |     |    |     |     |     |     |
|------|-----|-----|----|-----|-----|-----|----|------|-----|-----|----|-----|-----|-----|-----|
| Jan  | Feb | Mar | Q1 | Apr | May | Jun | Q2 | July | Aug | Sep | Q3 | Oct | Nov | Dec | Q4  |
| NO   | NO  | NO  | NO | NO  | NO  | NO  | NO | NO   | NO  | NO  | NO | YES | YES | YES | YES |

Data last updated Feb 9, 2022

Year shown is the year being reported, not the Calendar Year Payment Determination. ASC-20 data currently being collected is for Calendar Year 2024 Payment Determination. Quarters will only show "YES" if all months in that quarter also say "YES".

# SUMMARY

### **Remember These Tips**

- Identify and maintain a Security Official.
  - CMS highly recommends two active Security Officials.
- Have a Facility Administrator for NHSN\*.
- Collect data for web-based measures in HQR and NHSN.
- Submit by the deadline.
- Use the Specifications Manual for accurate abstracting.
  - https://qualitynet.cms.gov/outpatient
- Access <u>QualityReportingCenter.com</u> for program support.

\* There is only one Facility Administrator permitted in the NHSN system

#### Resources

- Hospital OQR Program Support Team: (866) 800-8756
- QualityNet Support:
  - E-mail: <u>qnetsupport@hcqis.org</u>
  - Phone: (866) 288-8912
- NHSN help desk: <a href="mailto:nhsn@cdc.gov">nhsn@cdc.gov</a>

# **Thank You!**

## Acronyms

| APU   | Annual Payment Update                        |              | Hospital Quality Reporting                                                                      |  |  |  |
|-------|----------------------------------------------|--------------|-------------------------------------------------------------------------------------------------|--|--|--|
| CART  | CMS Abstraction &<br>Reporting Tool          | MRI          | magnetic resonance imaging                                                                      |  |  |  |
| CDR   | Claims Detail Report                         | NHSN         | National Healthcare Safety Network                                                              |  |  |  |
| CMS   | Centers for Medicare &<br>Medicaid Services  | OAS<br>CAHPS | Consumer Assessment of Healthcare Providers and Systems Outpat<br>and Ambulatory Surgery Survey |  |  |  |
| СТ    | computerized tomography                      | ΟΡ           | outpatient                                                                                      |  |  |  |
| CY    | calendar year                                | OPPS         | Outpatient Prospective Payment System                                                           |  |  |  |
| ECE   | Extraordinary Circumstances Exception        | OQR          | Outpatient Quality Reporting                                                                    |  |  |  |
| eCQM  | electronic clinical quality measure          | PY           | payment year                                                                                    |  |  |  |
| ED    | emergency department                         | Q            | quarter                                                                                         |  |  |  |
| FSR   | Facility-Specific Report                     | SAMS         | secure Access Management Services                                                               |  |  |  |
| HARP  | HCQIS Access Roles and Profile               | STEMI        | ST-Segment Elevation Myocardial Infarction                                                      |  |  |  |
| HCQIS | Healthcare Quality Information System Access | HQR          | Hospital Quality Reporting                                                                      |  |  |  |

## **Continuing Education Approval**

This program has been approved for one credit for the following boards:

- National credit
  - Board of Registered Nursing (Provider #16578)
- Florida-only credit
  - o Board of Clinical Social Work, Marriage & Family Therapy and Mental Health Counseling
  - o Board of Registered Nursing
  - Board of Nursing Home Administrators
  - Board of Dietetics and Nutrition Practice Council
  - o Board of Pharmacy

Note: To verify CE approval for any other state, license, or certification, please check with your licensing or certification board.

#### Disclaimer

This presentation was current at the time of publication and/or upload to the Quality Reporting Center or QualityNet websites. If Medicare policy, requirements, or guidance changes following the date of posting, this presentation will not necessarily reflect those changes; given that it will remain as an archived copy, it will not be updated.

This presentation was prepared as a service to the public and is not intended to grant rights or impose obligations. Any references or links to statutes, regulations, and/or other policy materials are provided as summary information. No material contained herein is intended to replace either written laws or regulations. In the event of any discrepancy between the information provided by the presentation and any information included in any Medicare rules and/or regulations, the rules or regulations shall govern. The specific statutes, regulations, and other interpretive materials should be reviewed independently for a full and accurate statement of their contents.